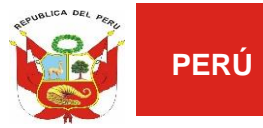

Ministerio de Transportes y Comunicaciones

Autoridad de Transporte Urbano para Lima y Callao - ATU

# UNIDAD DE TECNOLOGÍAS DE LA INFORMACIÓN

# Sistema de Convocatorias

Manual de Usuario Postulante

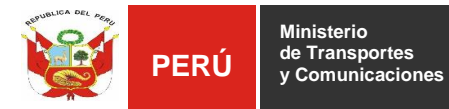

# **Historial de Versiones**

| Fecha      | Versión | Descripción                 | Autor               |
|------------|---------|-----------------------------|---------------------|
| 14/02/2020 | 1.0     | Elaboración del Formato     | Frank Aquino Altuna |
| 19/11/2020 | 1.1     | Actualización del documento | Frank Aquino Altuna |

#### Revisado y Aprobado por:

| Nombre                 | Rol                                                                       | Firma   |  |
|------------------------|---------------------------------------------------------------------------|---------|--|
| Erika Castillo Pantoja | Especialista en Gestión e<br>Implementación de Sistemas<br>de Información | famment |  |

| Fecha: 14/02/2020  | Versión: 1.1    |
|--------------------|-----------------|
| Preparado por: UTI | Página: 2 de 32 |

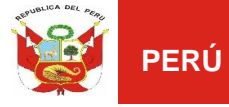

# Contenido

| 4            |
|--------------|
| 4            |
| 5            |
| 6            |
| 8            |
| 8            |
| 11           |
|              |
|              |
|              |
|              |
|              |
| <b>CA</b> 17 |
|              |
| L20          |
| ICA          |
|              |
|              |
| 27           |
|              |
|              |
|              |

| Fecha: 14/02/2020  | Versión: 1.1    |
|--------------------|-----------------|
| Preparado por: UTI | Página: 3 de 32 |

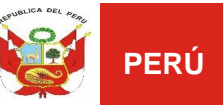

# 1. OBJETIVO

El Sistema de Convocatorias ATU – SISCON permitirá al postulante:

- Registrarse como postulante en el proceso de convocatoria.
- Registrar Curriculum Vitae.
- Modificar y/o adicionar datos en la opción Hoja de Vida del Postulante.

# 2. PERFILES DE USUARIO

El Sistema de Convocatoria ATU – SISCON (Vista Postulante) tiene asignado el perfil "**Usuario Postulante**", representado por los postulantes que participan en este proceso.

# 3. DESCRIPCIÓN DEL SISTEMA

El Sistema de Convocatorias (Vista del postulante) tiene acceso sólo a 02 programas en el sistema: a) Datos de usuario y b) Postulaciones.

### a) Datos Usuarios

En este programa el postulante podrá Modificar sus datos personales (Teléfono fijo, Teléfono móvil y País de procedencia) consignados cuando se registró en el sistema.

### b) Postulaciones

En esta opción el postulante podrá:

- Registrar su postulación.
- Registrar su curriculum vitae.
- Visualizar todas las convocatorias vigentes y no vigentes de la Entidad.
- Visualizar las convocatorias donde el postulante haya participado, mostrando en la columna "*Registrado*" la figura de un check

| Fecha: 14/02/2020  | Versión: 1.1    |
|--------------------|-----------------|
| Preparado por: UTI | Página: 4 de 32 |

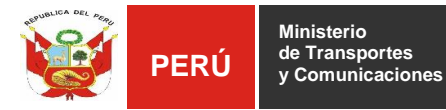

# 4. ACCESO AL SISTEMA

El postulante podrá acceder al Sistema de Convocatorias de 02 formas, ingresando a la página web de la ATU

#### a) Menú principal – Opción Convocatorias

El postulante deberá seleccionar el menú "Convocatorias" y elegir la opción "*Postulación virtual*"

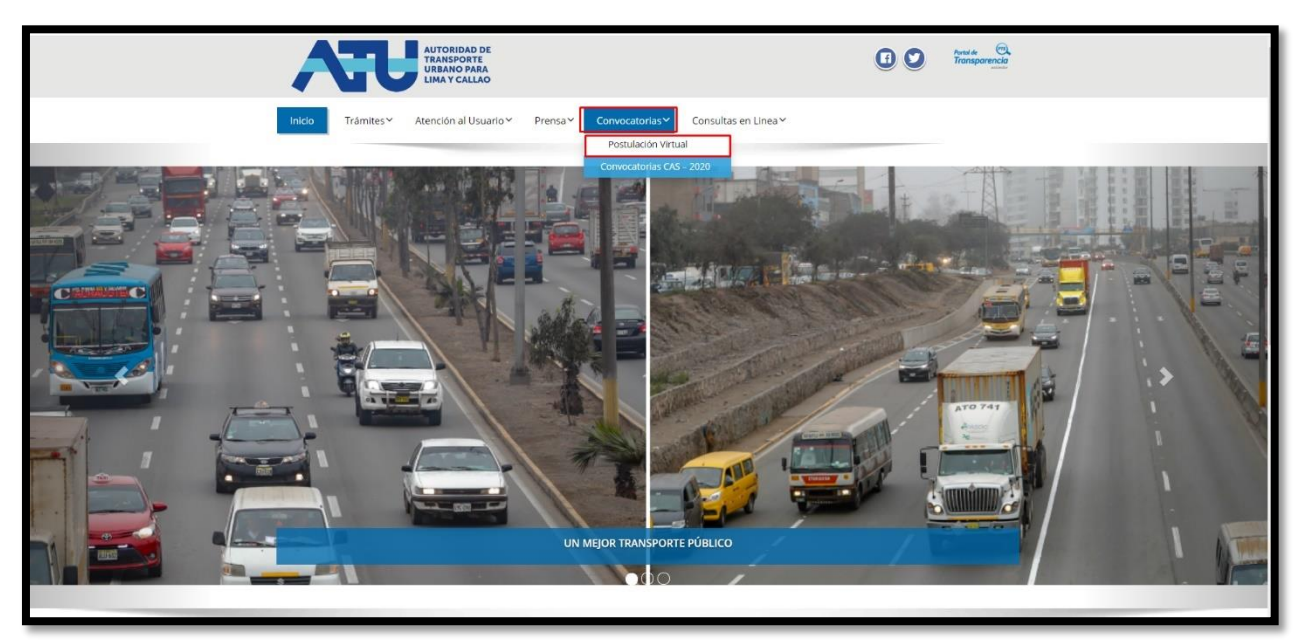

- b) Menú principal Opción Convocatorias CAS 2020
  - El postulante deberá seleccionar el menú "Convocatorias" y elegir la opción "Convocatorias CAS 2020"

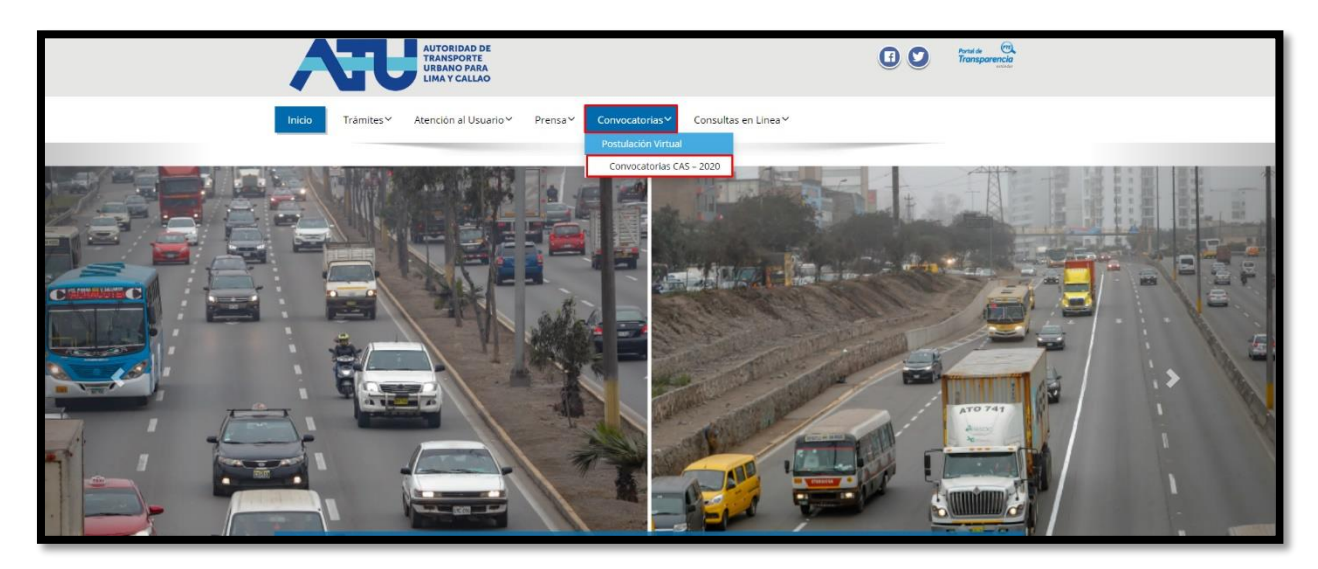

| Fecha: 14/02/2020  | Versión: 1.1    |
|--------------------|-----------------|
| Preparado por: UTI | Página: 5 de 32 |

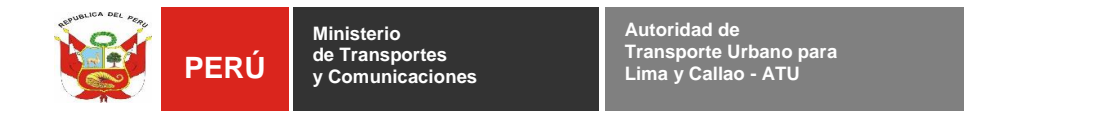

- El postulante deberá seleccionar el link "Postula aquí"

|   | <b>AT</b>             | AUTORIDAD DE<br>TRANSPORTE<br>URBANO PARA<br>LIMA Y CALLAO |            |                              | Transparencia       |  |
|---|-----------------------|------------------------------------------------------------|------------|------------------------------|---------------------|--|
|   | Inicio TrámitesƳ      | Atención al Usuario Y Prensa Y Convocatorias Y Consulta    | s en Linea | ,                            |                     |  |
| C | onvocato              | rias CAS – 2020                                            |            |                              |                     |  |
|   |                       |                                                            |            |                              |                     |  |
| Ν | V° PROCESO            | PUESTO / CARGO                                             | BASES      | REQUISITO DE<br>CONOCIMIENTO | POSTULACION VIRTUAL |  |
| 0 | 01 CAS Nº 001-2020-A1 | U [150] CIENTO CINCUENTA FISCALIZADORES DE TRANSPORTE      | R          | 7                            | Postula aquí        |  |
|   |                       |                                                            |            |                              |                     |  |
|   |                       |                                                            |            |                              |                     |  |
|   |                       |                                                            |            |                              |                     |  |

### 5. INGRESO AL SISTEMA

 Luego de haber seleccionado cualquiera de las 02 formas de acceso, el sistema mostrará la siguiente pantalla, donde el <u>postulante deberá</u> ingresar el usuario y contraseña que ingresó cuando se registró en el <u>sistema</u>.

| AUTORIDAD DE TRANSPORTE<br>URBANO PARA LIMA Y CALLAO<br>Sistema de Convocatorias |  |
|----------------------------------------------------------------------------------|--|
| Usuario                                                                          |  |
| Password                                                                         |  |
| No soy un robot                                                                  |  |
| ¿Olvidaste tu contraseña?                                                        |  |
| ¿No posees cuenta? Registrate                                                    |  |
| Ingresar                                                                         |  |

- El sistema muestra el menú principal:

| Fecha: 14/02/2020  | Versión: 1.1    |
|--------------------|-----------------|
| Preparado por: UTI | Página: 6 de 32 |

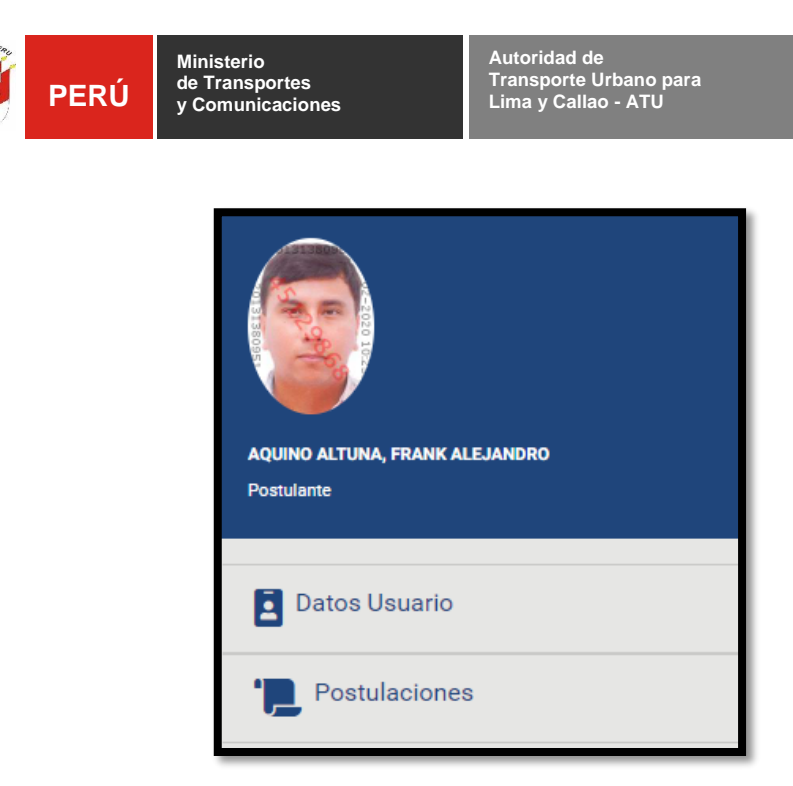

#### <u>Nota:</u>

 Si el usuario no ingresa las credenciales de acceso, el sistema realiza una validación y muestra los mensajes según sea el caso:

| Sis      | AUTORIDAD DE TRANSPORTE<br>URBANO PARA LIMA Y CALLAO<br>Sistema de Convocatorias |  |  |
|----------|----------------------------------------------------------------------------------|--|--|
| Usuario  |                                                                                  |  |  |
|          | Ingrese el usuario.                                                              |  |  |
| Password |                                                                                  |  |  |
|          | Ingrese la contraseña.                                                           |  |  |
|          | No soy un robot                                                                  |  |  |
|          | Validar el captcha.                                                              |  |  |
|          | ¿Olvidaste tu contraseña?                                                        |  |  |
|          | ¿No posees cuenta? Registrate                                                    |  |  |
|          | Ingresar                                                                         |  |  |

 Si el "usuario" o "contraseña" ingresados en el sistema son incorrectos, muestra el mensaje "Usuario y/o Contraseña incorrectos o no registrados".

| Fecha: 14/02/2020  | Versión: 1.1    |
|--------------------|-----------------|
| Preparado por: UTI | Página: 7 de 32 |

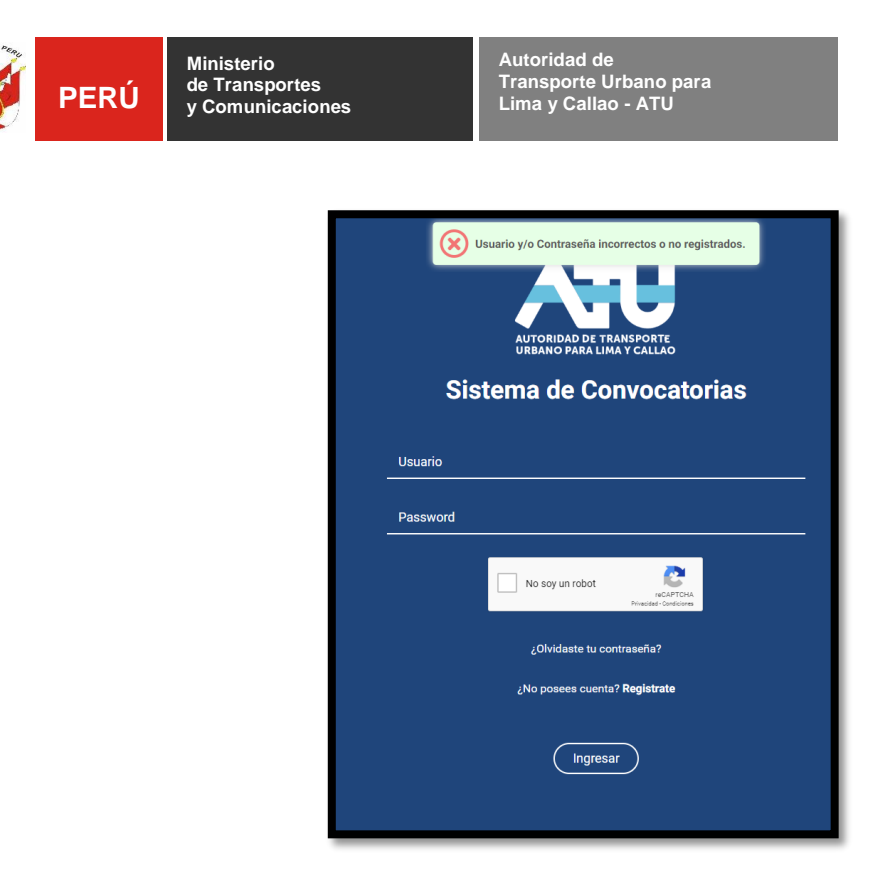

# 6. MÓDULOS DEL SISTEMA

### Nota:

• El postulante primero deberá de registrarse en el sistema para poder participar en la convocatoria.

# 6.1. REGISTRO DEL POSTULANTE

- Clic en el link "Registrate".

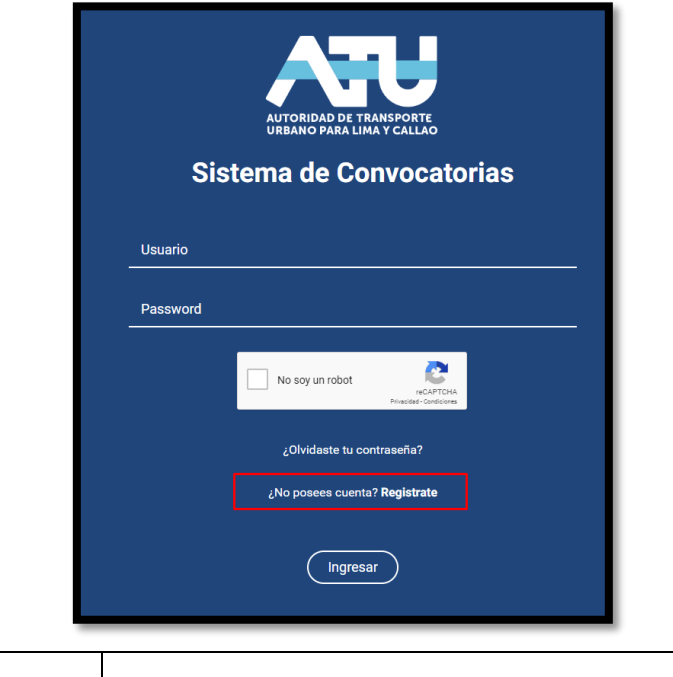

| Fecha: 14/02/2020  | Versión: 1.1    |
|--------------------|-----------------|
| Preparado por: UTI | Página: 8 de 32 |

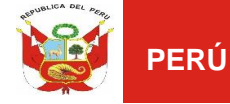

- El sistema muestra la ventana "Registro de Postulante" para realizar el ingreso de los datos personales:
  - Email
  - Password
  - Pais procedencia
  - Teléfono fijo
  - Teléfono móvil
  - Tipo de documento de identidad
  - Número de documento de identidad
  - Primer apellido
  - Segundo apellido
  - Nombres
  - Género
  - Estado civil
  - Departamento, Provincia y Distrito
  - Dirección

| ♣ Registro de Postulante |                  |                 |                  |  |  |  |  |  |  |  |  |
|--------------------------|------------------|-----------------|------------------|--|--|--|--|--|--|--|--|
| Email                    | Password         |                 |                  |  |  |  |  |  |  |  |  |
| Pais Procedencia         | Telefono Fijo    | Telefono Movil  |                  |  |  |  |  |  |  |  |  |
| ÷<br>Datos Personales    |                  |                 |                  |  |  |  |  |  |  |  |  |
| Tipo Documento           | Número Documento | Primer Apellido | Segundo Apellido |  |  |  |  |  |  |  |  |
| ¢ Nombres                | Gonero           | Estado Civil    |                  |  |  |  |  |  |  |  |  |
|                          | •                | +               |                  |  |  |  |  |  |  |  |  |
| Departamento             | Provincia        | Distrito        |                  |  |  |  |  |  |  |  |  |
| \$                       | \$               | \$              |                  |  |  |  |  |  |  |  |  |
| Direction                |                  |                 |                  |  |  |  |  |  |  |  |  |
| Regresser al Login       |                  |                 | Registrar        |  |  |  |  |  |  |  |  |

#### <u>NOTA</u>:

 Cuando se selecciona Tipo de documento de identidad (DNI), el participante ingresa el <u>"Número de documento de identidad"</u> y deberá dar clic en el botón de la lupa y el sistema mostrará automáticamente todos sus datos personales.

| Fecha: 14/02/2020  | Versión: 1.1    |
|--------------------|-----------------|
| Preparado por: UTI | Página: 9 de 32 |

| PERÚ Minis        | sterio<br>ransportes<br>municaciones | Autoridac<br>Transport<br>Lima y Ca | l de<br>te Urbano para<br>allao - ATU |    |                  |
|-------------------|--------------------------------------|-------------------------------------|---------------------------------------|----|------------------|
| ATU CONVOCATORIAS |                                      |                                     |                                       |    |                  |
| Email             | Password                             |                                     |                                       |    |                  |
| Pais Procedencia  | Telefono Fijo                        |                                     | Telefono Movil                        |    |                  |
|                   | \$                                   |                                     |                                       |    |                  |
| Datos Personales  |                                      |                                     |                                       |    |                  |
| Tipo Documento    | Número Documento                     | Q                                   | Primer Apellido                       |    | Segundo Apellido |
| Nombres           | Genero                               | <b>—</b> `                          | Estado Civil                          |    |                  |
|                   |                                      | ٥                                   |                                       | ٥  |                  |
| Departamento      | Provincia                            |                                     | Distrito                              |    |                  |
|                   | \$                                   | ¢                                   |                                       | \$ |                  |

 Clic en el botón "*Registrar*" y el sistema muestra el siguiente mensaje "*Operación correcta*":

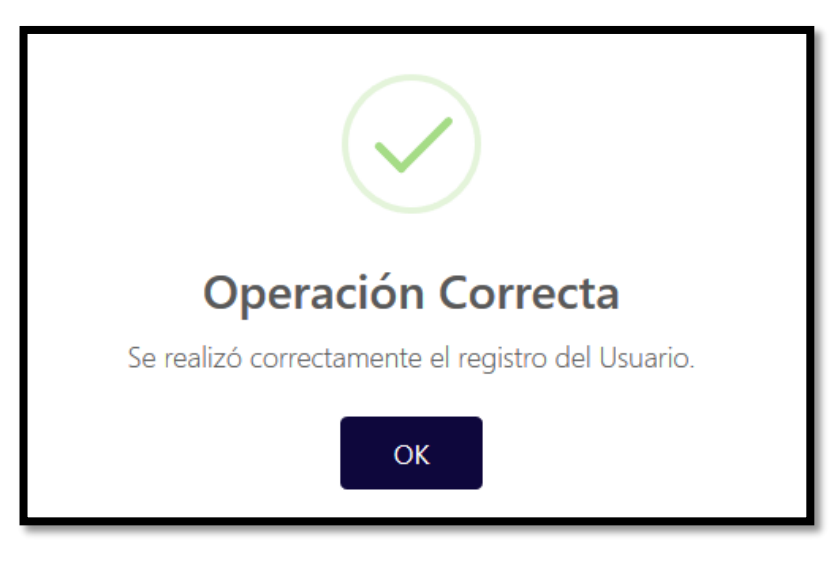

 Finalmente, el sistema enviará un correo electrónico al postulante confirmando su registro en el sistema de convocatorias.

| Buenas tardes,                                                                                                    |  |
|----------------------------------------------------------------------------------------------------|--|
| Estimado(a) Sr(a): RENZO QUISPE NESTARES.                                                                                                    |  |
| El registro de sus datos fue realizado correctamente.<br>Este correc electronico ha sido enviado dede el Sistema de Convocatorias de la ATU.<br>Ha recibilió el presente corros encorpues la dirección de correo <u>ElEXTICOCABOZZY/EGMANI, COM</u> se utilizó para registrarse en el Sistema de Convocatorias de la ATU.<br>Se le pedior su usardo y la clave ingresa da, coda vez que ingresa el al sistema.<br>Gracias por lascibilitarias de Convocatorias de la ATU.                                                                                                    |  |
| Atte. Oficina de Gestion de Recursos Humanos - ATU.                                                                                                    |  |
| Nota: Tener presente que la postulación virtual se podrá realizar a partir desde el 25/02/2020 al 26/02/2020                                                                                                    |  |
| IMPORTANTE: Este es un correo electronico envisido por un servicio automatico, por favor NO RESPONDA a este correo.<br>Este mensaje de correo electrónico y/o el material adjunto puede contener información confidencial o legalmente protegida por la Ley Mº 29733 - Ley de Protección de Datos Personales, y es de uso exclusivo de lais) persona(s) a quién(es) se dirige.<br>Si no es usted el destinatario indicado, queda notificado de que la lectura, utilización, divulgación y/o copia puede estar prohibida en virtud de la legialación vigente, si usted recibe este mensaje por error por favor notificarlo al remitente y elimine toda la información. |  |
| Por favor, NO responda a esta menaja, es un envío automático.                                                                                                    |  |

| Fecha: 14/02/2020  | Versión: 1.1            |
|--------------------|-------------------------|
| Preparado por: UTI | <b>Página:</b> 10 de 32 |

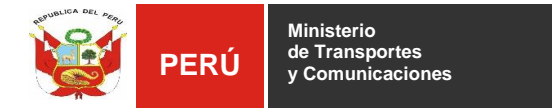

# 6.2. MODIFICAR DATOS DEL POSTULANTE

Ir a la opción "Datos Usuario".

| AQUINO ALTUNA, FRANK ALEJANDRO<br>Postulante |
|----------------------------------------------|
| Datos Usuario                                |
| Postulaciones                                |

 El sistema muestra la ventana "Datos de Usuario" para realizar la modificación de los datos personales (Teléfono fijo, Teléfono móvil y País de procedencia)

| A   | ATU CONVOCATORIAS =                         |   |                  |                      |   |                  | AQUINO ALTUNA, FRANK ALEJANDRO - |
|-----|---------------------------------------------|---|------------------|----------------------|---|------------------|----------------------------------|
| ATI | U CONVOCATORIAS / 🔏 Home / Datos de Usuario |   |                  |                      |   |                  |                                  |
|     | Datos de Usuario                            |   |                  |                      |   |                  |                                  |
|     | Actualización de Datos                      |   |                  |                      |   |                  |                                  |
|     | Pais Procedencia                            |   | Telefono Fijo    | Telefono Movil       |   |                  |                                  |
|     | PERÚ                                        | ٠ |                  | 949182138            |   |                  |                                  |
|     | Datos Personales                            |   |                  |                      |   |                  |                                  |
|     | Tipo Documento                              |   | Número Documento | Primer Apellido      |   | Segundo Apellido |                                  |
|     | DNI                                         | ٥ | 72852527 Q       | AQUINO               |   | ALTUNA           |                                  |
|     | Nombres                                     |   | Genero           | Estado Civil         |   |                  |                                  |
|     | FRANK ALEJANDRO                             |   | MASCULINO        | SOLTERO              | ٥ |                  |                                  |
|     | Departamento                                |   | Provincia        | Distrito             |   |                  |                                  |
|     | LIMA                                        | ¢ | LIMA \$          | SAN MARTIN DE PORRES | ¢ |                  |                                  |
|     | Dirección                                   |   |                  |                      |   |                  |                                  |
|     | JR. A. AGUIRRE 3720                         |   |                  |                      |   |                  |                                  |
|     |                                             |   |                  |                      |   |                  | Grabar                           |
|     |                                             |   |                  |                      |   |                  |                                  |

 Clic en el botón "Grabar" y el sistema muestra el siguiente mensaje:

Se realizó correctamente la actualización de Datos de Usuario.

| Fecha: 14/02/2020  | Versión: 1.1            |
|--------------------|-------------------------|
| Preparado por: UTI | <b>Página:</b> 11 de 32 |

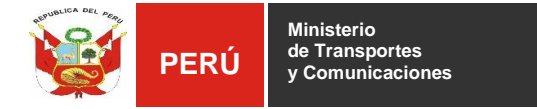

# 6.3. POSTULAR A LA CONVOCATORIA

- El participante deberá ir a la opción "Postulaciones".

| AQUINO ALTUNA, FRANK ALEJANDRO<br>Postulante |  |
|----------------------------------------------|--|
| Datos Usuario                                |  |
| Postulaciones                                |  |
|                                              |  |

 El sistema muestra la ventana "Postulaciones" donde el participante realizará la postulación a la convocatoria y deberá dar

clic en el icono 🧖 para postular.

|        | ATU COM          | VOCA      | TORIA     | s ≡ i        | escargar Manual de Usuario |   |                    |                 |        |              |             |             |            |              | AQUINO ALTUNA, FRANK ALEJANDRO |
|--------|------------------|-----------|-----------|--------------|----------------------------|---|--------------------|-----------------|--------|--------------|-------------|-------------|------------|--------------|--------------------------------|
| n con  | VOCATORIAS /     | 😭 Home    | / Postula | aciones      |                            |   |                    |                 |        |              |             |             |            |              |                                |
| Post   | tulaciones       |           |           |              |                            |   |                    |                 |        |              |             |             |            |              |                                |
| Vigent | tes Pasadat      | s         |           |              |                            |   |                    |                 |        |              |             |             |            |              |                                |
| Lis    | ta de Postulació | ones Vige | ntes      |              |                            |   |                    |                 |        |              |             |             |            |              |                                |
|        | Participanción   | Opci      | ones      |              |                            |   |                    |                 |        | E            | valuaciones |             |            |              |                                |
|        | Convocatoria     | Postular  | Hoja Vida | Codigo       | Nombre                     |   | Inicio Postulación | Fin Postulación | Perfil | Conocimiento | Curricular  | Psicologica | Entrevista | Seleccionado |                                |
|        |                  |           |           |              | τ                          | × |                    |                 | ×      | ×            | ×           | ×           | ×          | ×            |                                |
| 1      |                  | 4         |           | 001-2020-ATU | Fiscalizador de Transporte |   | 25/02/2020         | 26/02/2020      |        |              |             |             |            |              |                                |
|        |                  |           |           |              |                            |   |                    |                 |        |              |             |             |            |              |                                |
|        |                  |           |           |              |                            |   |                    |                 |        |              |             |             |            |              |                                |
|        |                  |           |           |              |                            |   |                    |                 |        |              |             |             |            |              |                                |

 El sistema muestra la pantalla "Postular Convocatoria" indicando el número de convocatoria seleccionada.

### NOTA:

- El sistema considera 04 pasos para postular a la convocatoria seleccionada:
  - Paso 1: Información general

| Fecha: 14/02/2020  | Versión: 1.1     |
|--------------------|------------------|
| Preparado por: UTI | Página: 12 de 32 |

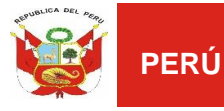

Preparado por: UTI

- Paso 2: Cumplimiento del perfil
- Paso 3: Declaraciones juradas
- Paso 4: Consentimiento tratamiento datos personales

### 6.3.1. PASO 1: INFORMACION GENERAL

 El sistema muestra en esta pantalla información de la convocatoria.

|                                                                                                    | Paso 1                                                              | Paso 2                                      | Paso 3                   | Paso 4                                                                             |                      |
|----------------------------------------------------------------------------------------------------|---------------------------------------------------------------------|---------------------------------------------|--------------------------|------------------------------------------------------------------------------------|----------------------|
|                                                                                                    |                                                                     |                                             |                          |                                                                                    |                      |
|                                                                                                    |                                                                     |                                             |                          |                                                                                    |                      |
|                                                                                                    | General                                                             |                                             | Declaracionea<br>Juradas | Consentimiento                                                                     |                      |
| nvocatoria                                                                                                    |                                                                     |                                             |                          |                                                                                    |                      |
| calizador de Transporte (001-2020-ATU)                                                                                                    |                                                                     |                                             |                          |                                                                                    |                      |
| sjeto de la Convocatoria                                                                                                    |                                                                     |                                             |                          |                                                                                    |                      |
|                                                                                                    |                                                                     |                                             |                          |                                                                                    |                      |
| onsideraciones Importantes                                                                                                    |                                                                     |                                             |                          |                                                                                    |                      |
| evise bien la información que ha registrado antes de marcar la opcion Postular, pue                                                                                        | es una vez que se postule no po                                     | odrá realizar ningún                        | i cambio.                |                                                                                    |                      |
| ste formulario tiene caracter de Declaración Jurada, en virtud del principio de veraci<br>administrativas que correspondan, en caso de que mediante cualquier acción de ve | idad establecido por el articulo<br>erificación posterior se compru | o IV del Titulo Prelin<br>uebe su falsedad. | ninar de la ley N° 27    | 444, Ley del Procedimiento Administrativo General, sujetandome a las responsabilid | ades civiles,penales |
|                                                                                                    |                                                                     |                                             |                          |                                                                                    |                      |
| a información consignada en este formulario, será validada en la Etapa de Evaluaci                                                                                         | ón Curricular.                                                      |                                             |                          |                                                                                    |                      |

- Clic en el botón "Siguiente" para continuar con el paso 2.

|                                                                                                    | Paso 1                                                                                                    | Paso 2                                                                                                    | Paso 3                                                                                                    | Paso 4                                                                                                    |                                                                           |
|----------------------------------------------------------------------------------------------------|----------------------------------------------------------------------------------------------------|----------------------------------------------------------------------------------------------------|----------------------------------------------------------------------------------------------------|----------------------------------------------------------------------------------------------------|---------------------------------------------------------------------------|
|                                                                                                    | Información<br>General                                                                                                    | Cumplimiento<br>Perfil                                                                                                    | Declaraciones<br>Juradas                                                                                  | Consentimiento                                                                                                    |                                                                           |
| Convocatoria                                                                                                    |                                                                                                    |                                                                                                    |                                                                                                    |                                                                                                    |                                                                           |
| Fiscalizador de Transporte (001-2                                                                                                    | 020-ATU)                                                                                                    |                                                                                                    |                                                                                                    |                                                                                                    |                                                                           |
| Objeto de la Convocatoria                                                                                                    |                                                                                                    |                                                                                                    |                                                                                                    |                                                                                                    |                                                                           |
|                                                                                                    |                                                                                                    |                                                                                                    |                                                                                                    |                                                                                                    |                                                                           |
| Consideraciones Importantes                                                                                                    |                                                                                                    |                                                                                                    |                                                                                                    |                                                                                                    |                                                                           |
| Consideraciones Importantes<br>Revise bien la información que ha                                                                                                    | registrado antes de marcar la c                                                                                                    | pcion Postular, pues                                                                                                    | una vez que se post                                                                                       | ule no podrá realizar ningún cami                                                                                                    | bio.                                                                      |
| Consideraciones Importantes<br>Revise bien la información que ha<br>Este formulario tiene caracter de<br>del Procedimiento Administrativo<br>cualquier acción de verificación pr                                                                          | registrado antes de marcar la o<br>beclaración Jurada, en virtud de<br>General, sujetandome a las resp<br>sterior se compruebe su falsec                                                                         | pcion Postular, pues<br>I principio de veracidi<br>nonsabilidades civiles<br>ad.                                               | una vez que se post<br>id establecido por e<br>penales y administr                                        | ile no podrá realizar ningún cami<br>artículo IV del Titulo Preliminar<br>ativas que correspondan, en cas                                   | bio.<br>de la ley N° 27444, L<br>o de que mediante                        |
| Consideraciones Importantes<br>Revise bien la información que ha<br>Este formulario tiene caracter de<br>del Procedimiento Administrativo<br>cualquier acción de verificación pr<br>La información consignada en est                                      | registrado antes de marcar la o<br>Declaración Jurada, en virtud de<br>General, sujetandome a las resp<br>sterior se compruebe su falsec<br>e formulario, será validada en la                                    | pcion Postular, pues<br>I principio de veracidi<br>onsabilidades civiles<br>ad.<br>Etapa de Evaluación                         | ina vez que se post<br>id establecido por e<br>penales y administr<br>Curricular.                         | ile no podrá řealizar ningún caml<br>articulo IV del Titulo Preliminar<br>ativas que correspondan, en cas                                   | bio.<br>de la ley N° 27444, L4<br>o de que mediante                       |
| Consideraciones Importantes<br>Revise bien la información que ha<br>Este formulario tiene caracter de<br>del Procedimiento Administrativo<br>cualquier acción de verificación pr<br>La información consignada en est<br>Al postular esta declarando haber | registrado antes de marcar la o<br>Declaración Jurada, en virtud de<br>General, sujetandome a las resp<br>sterior se compruebe su falsec<br>e formulario, será validada en la<br>leido y conocido todas y cada u | pcion Postular, pues<br>I principio de veracidi<br>nasabilidades civiles<br>ad.<br>Etapa de Evaluación<br>na de las condicione | una vez que se post<br>d establecido por e<br>penales y administi<br>Curricular.<br>S y términos de las t | Je no podrá realizar ningún cami<br>articulo IV del Titulo Preliminar<br>ativas que correspondar, en cas<br>ases de esta convocatoria y las | bio.<br>de la ley N° 27444, Li<br>o de que mediante<br>acepta expresament |

Versión: 1.1 Página: 13 de 32

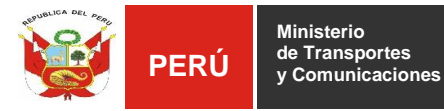

## 6.3.2. PASO 2: CUMPLIMIENTO DEL PERFIL

 En este paso, el participante deberá marcar si cumple o no con los requisitos del perfil en cada caso.

| ostular Convocatoria - 001-202 | 20-ATU                                                                                                    |    |           |
|--------------------------------|----------------------------------------------------------------------------------------------------|----|-----------|
|                                | Paso 1     Paso 2     Paso 3     Paso 4       Información<br>General     Cumplimiento<br>Perfil     Declaraciones<br>Juradas     Consentimiento |    |           |
| REQUISITOS                     | DETALLE                                                                                                    | SI | NO        |
| Formación Académica            | SECUNDARIA COMPLETA                                                                                                    | 0  | •         |
| Experiencia                    | 1 AÑO DE EXPERIENCIA GENERAL                                                                                                    | 0  | 0         |
|                                | 6 MESES DE EXPERIENCIA ESPECÍFICA EN acciones de control y/o inspección y/o<br>fiscalización y/o seguridad y/o fuerzas armadas (deseable).      | ۲  | •         |
| Competencias / Habilidades     | Integridad                                                                                                    | 0  | 0         |
|                                | Autocontrol                                                                                                    | 0  | •         |
|                                | Responsabilidad                                                                                                    | 0  | 0         |
|                                | Trabajo en Equipo                                                                                                    | 0  | •         |
| Conocimientos solicitados      | Texto Único Ordenado de la Ley № 27444 - Ley del Procedimiento Administrativo General:<br>Decreto Supremo 004-2019-JUS (artículos 239 al 246)   | 0  | •         |
| Anterior                       |                                                                                                    |    | Siguiente |

- Clic en el botón "Siguiente" para continuar con el paso 3.

|                            | Paso 1<br>Información<br>General Cumplimiento<br>Perfil Declaraciones Consentimiento                                                           |    |           |
|----------------------------|----------------------------------------------------------------------------------------------------|----|-----------|
| REQUISITOS                 | DETALLE                                                                                                    | SI | NO        |
| Formación Académica        | SECUNDARIA COMPLETA                                                                                                    | ۲  | •         |
| Experiencia                | 1 AÑO DE EXPERIENCIA GENERAL                                                                                                    | ۲  | •         |
|                            | 6 MESES DE EXPERIENCIA ESPECÍFICA EN acciones de control y/o inspección y/o fiscalización y/o seguridad y/o fuerzas armadas (deseable).        | ۲  |           |
| Competencias / Habilidades | Integridad                                                                                                    | ۲  | •         |
|                            | Autocontrol                                                                                                    | ۲  | •         |
|                            | Responsabilidad                                                                                                    | ۲  | •         |
|                            | Trabajo en Equipo                                                                                                    | ۲  |           |
| Conocimientos solicitados  | Texto Único Ordenado de la Ley Nº 27444 - Ley del Procedimiento Administrativo General:<br>Decreto Supremo 004-2019-JUS (artículos 239 al 246) | ۲  | ۲         |
| Anterior                   |                                                                                                    |    | Siguiente |

| Fecha: 14/02/2020  | Versión: 1.1     |
|--------------------|------------------|
| Preparado por: UTI | Página: 14 de 32 |

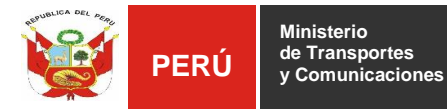

# 6.3.3. PASO 3: CONSENTIMIENTO

 En este paso, el sistema solicita autorizar el tratamiento de los datos personales del participante en la convocatoria seleccionada.

|                                                                                                    | Paso 1 Paso 2 Paso 3 Paso 4 Paso 4 Pa |
|----------------------------------------------------------------------------------------------------|----------------------------------------------------------------------------------------------------|
|                                                                                                    | CONSENTMIENTO DARA EL TRATAMIENTO DE DATOS PERSONALES                                                                                                    |
| Por el presente documento, yo <b>AQUINO ALTUNA, FR</b><br>explícita, informada e inequivoca a la Autoridad de Tr<br>Supremo 003-2013-JUS) y la Política de Tratamiento                                                                          | IK ALEJANDRO, en mi calidad de POSTULANTE, identificado con DNI Nº 72852527 autorizo (CONSENTIMIENTO) de manera voluntaria, previa,<br>naporte Urbano para Lima y Callao – ATU, para que de acuerdo con la Ley de Protección de Datos Personales (Ley 29733) y su Reglamento (Decreto<br>e Datos Personales de esta entidad, proceda a la recolección, almacenamiento, uso, circulación, supresión y, en general, el tratamiento de los datos                                                                                                    |
| personales que he entregado y/o que entregaré, en vi<br>EL POSTULANTE manifiesta que asume la responsab<br>protección de datos personales, adoptará las medida                                                                                  | ua de mu postulación al proceso CAS N 1001-2020-A10 (FINALUAD).<br>Idad por la veracidad de los datos que brinde. Por su parte, la ATU, de conformidad con la Ley № 29733 con su Reglamento y Directivas sobre<br>de seguridad de indole organizativas, técnicas y legales, con el fin de realizar un adecuado tratamiento de los datos personales.                                                                                                    |
| personales que he entregado y/o que entregaré, en vi<br>EL POSTULANTE manifiesta que asume la responsab<br>protección de datos personales, adoptará las medida<br>SIACEPTO                                                                      | ua de mi postulación al proceso CAS N <b>001-2020-AIU</b> (FINALUAD).<br>Idad por la veracidad de los datos que brinde. Por su parte, la ATU, de conformidad con la Ley Nº 29733 con su Reglamento y Directivas sobre<br>de seguridad de indole organizativas, técnicas y legales, con el fin de realizar un adecuado tratamiento de los datos personales.                                                                                                    |
| personales que he entregado y/o que entregaré, en vi<br>EL POSTULANTE manifiesta que asume la responsab<br>protección de datos personales, adoptará las medida<br>© si acepro<br>No Acepro                                                      | ua de mi postulación al proceso CAS N <b>001-2020-AIU</b> (FINALUAD).<br>dad por la veracidad de los datos que brinde. Por su parte, la ATU, de conformidad con la Ley Nº 29733 con su Reglamento y Directivas sobre<br>de seguridad de indole organizativas, técnicas y legales, con el fin de realizar un adecuado tratamiento de los datos personales.                                                                                                    |
| personales que he entregado y/o que entregaré, en vi<br>EL POSTULANTE manifiesta que asume la responsat<br>protección de datos personales, adoptará las medida<br>© si ACEPTO<br>• NO ACEPTO<br>• En caso de no aceptar el "CONSENTIMIENTO PARA | ua de mi postulación al proceso CAS N 001-2020-AIO (FINALUAD).<br>dad por la veracidad de los datos que brinde. Por su parte, la ATU, de conformidad con la Ley Nº 29733 con su Reglamento y Directivas sobre<br>de seguridad de indole organizativas, técnicas y legales, con el fin de realizar un adecuado tratamiento de los datos personales.<br>L TRATAMIENTO DE DATOS PERSONALES EN LA CONVOCATORIA", no se podra continuar con el proceso de postulación.                                                                                                    |
| personales que he entregado y/o que entregaré, en vi<br>EL POSTULANTE manifieata que asume la responsat<br>protección de datos personales, adoptará las medida<br>© SI ACEPTO<br>© NO ACEPTO<br>* En caso de no aceptar el "CONSENTIMIENTO PARA | ua de mi postulación al proceso CAS N 001-2020-AIO (FINALIDAD).<br>Idad por la veracidad de los datos que brinde. Por su parte, la ATU, de conformidad con la Ley Nº 29733 con su Reglamento y Directivas sobre<br>de seguridad de indole organizativas, técnicas y legales, con el fin de realizar un adecuado tratamiento de los datos personales.                                                                                                    |

 Clic en el botón "Postular" y el sistema muestra el siguiente mensaje:

| Postular Convocatoria - 001-2020-ATU |                        |                        |                          |                | ×     |
|--------------------------------------|------------------------|------------------------|--------------------------|----------------|-------|
|                                      | Paso 1                 | Paso 2                 | Paso 3                   | Paso 4         |       |
|                                      | Información<br>General | Cumplimiento<br>Perfil | Declaraciones<br>Juradas | Consentimiento |       |
|                                      | CONSENTIMIE            | NTO PARA EL TRATAMI    | ENTO DE DATOS PERS       | ONALES         |       |
| Anterior                             |                        |                        |                          | Pos            | tular |

– El sistema muestra el mensaje "Registro correcto"

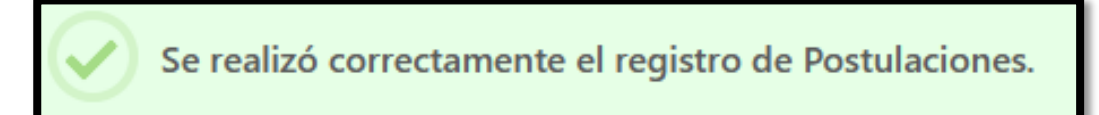

 Finalmente, el sistema retorna a la lista de convocatorias mostrando el icono de check en la columna "*Registrado*", que indica que el postulante ha registrado su participación en la convocatoria.

| Fecha: 14/02/2020  | Versión: 1.1            |
|--------------------|-------------------------|
| Preparado por: UTI | <b>Página:</b> 15 de 32 |

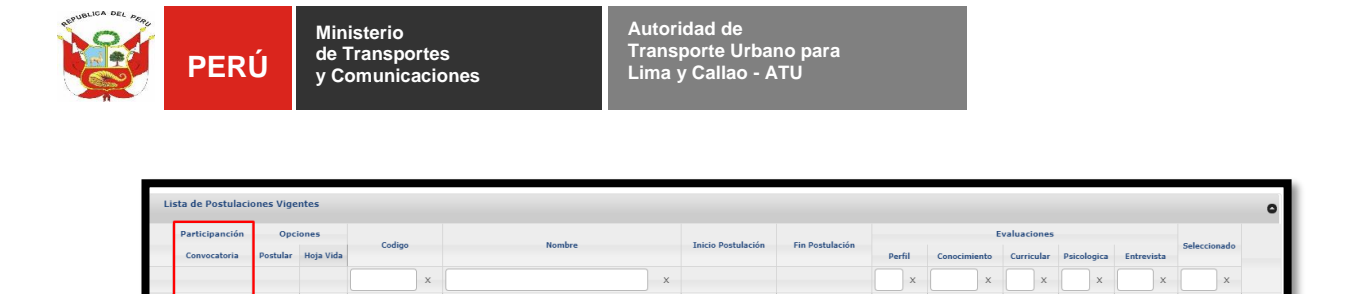

## 6.4. REGISTRAR HOJA DE VIDA

#### NOTA:

- El participante realizará el registro de la "Hoja de vida" luego que la Oficina de Gestión de Recursos Humanos haya realizado la evaluación de conocimientos y éste se encuentra APTO para continuar con el registro de acuerdo a cronograma de las Bases de la Convocatoria.
- Luego que el participante sea considerado APTO, el sistema se habilitará para que continúe con el registro de la hoja de vida.
- El participante deberá seleccionar la convocatoria a la cual postuló.

| Li | sta de Postulaci | ones Vige | ntes      |              |                            |                    |                 |        |              |        |
|----|------------------|-----------|-----------|--------------|----------------------------|--------------------|-----------------|--------|--------------|--------|
|    | Participanción   | Opci      | iones     |              |                            |                    |                 |        | E            | Evalua |
|    | Convocatoria     | Postular  | Hoja Vida | Codigo       | Nombre                     | Inicio Postulacion | Fin Postulacion | Perfil | Conocimiento | Cui    |
|    |                  |           |           | x            | ×                          |                    |                 | x      | x            |        |
| 1  | 0                |           | -         | 001-2020-ATU | Fiscalizador de Transporte | 25/02/2020         | 26/02/2020      |        | O            |        |
|    |                  |           |           |              |                            |                    |                 |        |              | _      |
|    |                  |           |           |              |                            |                    |                 |        |              |        |

Clic en el ícono "Hoja Vida" y deberá llenar los datos que se solicitan.

| Li | sta de Postulacio | ones Vige | ntes      |              |                            |                    |                 |        |              |
|----|-------------------|-----------|-----------|--------------|----------------------------|--------------------|-----------------|--------|--------------|
|    | Participanción    | Opci      | iones     |              |                            |                    |                 |        | Eva          |
|    | Convocatoria      | Postular  | Hoja Vida | Codigo       | Nombre                     | Inicio Postulacion | Fin Postulación | Perfil | Conocimiento |
|    |                   |           |           | ×            | x                          |                    |                 | x      | x [          |
| 1  | 0                 |           | -         | 001-2020-ATU | Fiscalizador de Transporte | 25/02/2020         | 26/02/2020      |        |              |
|    |                   |           |           |              |                            |                    |                 |        |              |

| Fecha: 14/02/2020  | Versión: 1.1            |
|--------------------|-------------------------|
| Preparado por: UTI | <b>Página:</b> 16 de 32 |

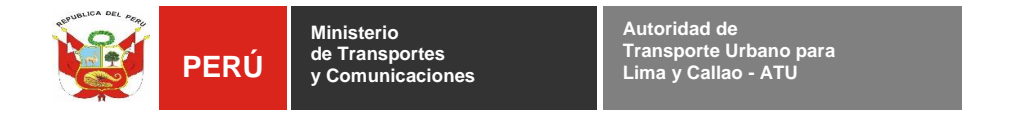

# 6.4.1. PASO 1: REGISTRAR FORMACION ACADÉMICA

| Paso 1              | Paso 2  | Paso 3      | Paso 4      | Paso 5              | Paso 6    | Paso 7      | Paso 8  | Paso     |
|---------------------|---------|-------------|-------------|---------------------|-----------|-------------|---------|----------|
|                     | 1 830 2 | 1 830 5     | 1 830 4     | 1 430 5             | 1 830 0   | 1 430 7     | 1 830 8 | Fas0 9   |
| Formación           | Cursos  | Experiencia | Experiencia | Idiomas             | Ofimatica | Referencias | Datos   | Document |
|                     |         |             | Agregar     | Formación Académica |           |             |         |          |
| Formación Académica |         |             |             |                     |           |             |         |          |
|                     |         |             |             |                     |           |             |         |          |

El sistema muestra la pantalla de "Formación Académica".

- Expandir la sección "Agregar Formación Académica".

| strar Hoja de Vi          | da - 001-2020- | ATU                    |                              |                       |           |             |                      |                       |
|---------------------------|----------------|------------------------|------------------------------|-----------------------|-----------|-------------|----------------------|-----------------------|
| Paso 1                    | Paso 2         | Paso 3                 | Paso 4                       | Paso 5                | Paso 6    | Paso 7      | Paso 8               | Paso 9                |
| Formación<br>Académica    | Cursos         | Experiencia<br>General | Experiencia<br>Especifica    | Idiomas               | Ofimatica | Referencias | Datos<br>Adicionales | Documento<br>Adjuntos |
| -<br>ormación A           | cadémica       |                        |                              |                       |           |             |                      |                       |
|                           |                |                        | Agrega                       | r Eormación Acadómica |           |             |                      |                       |
|                           |                |                        | Agrega                       | r Formación Académica | 1         |             |                      |                       |
| Profesión / E             | specialidad    | Institució             | <u>Agrega</u><br>n Educativa | r Formación Académica | 1         | Nivel       | Alcanzado            |                       |
| Profesión / Er            | specialidad    | Institució             | <u>Agrega</u><br>n Educativa | r Formación Académica | 1         | Nivel /     | Alcanzado            | \$                    |
| Profesión / Er            | specialidad    | Institució             | <u>Agrega</u><br>n Educativa | r Formación Académica | 1         | Nivel a     | Alcanzado            | ÷                     |
| Profesión / Er<br>Agregar | specialidad    | Institució             | <u>Agrega</u><br>n Educativa | r Formación Académica |           | Nivel /     | Alcanzado            | ¢                     |
| Profesión / Er            | specialidad    | Institució             | <u>Agrega</u><br>n Educativa | r Formación Académica |           | Nivel /     | Alcanzado            | ¢                     |

 Ingresar la Profesión o Especialidad, Institución educativa y Nivel alcanzado y dar clic en el botón "*Agregar*". Si se requiere ingresar varios datos deberá realizar varias veces este paso.

| Fecha: 14/02/2020  | Versión: 1.1            |
|--------------------|-------------------------|
| Preparado por: UTI | <b>Página:</b> 17 de 32 |

| Perustica Det Areas | PERÚ | Ministerio<br>de Transportes<br>y Comunicaciones | Autoridad de<br>Transporte Urbano para<br>Lima y Callao - ATU |  |
|---------------------|------|--------------------------------------------------|---------------------------------------------------------------|--|
|                     |      |                                                  |                                                               |  |

| istiai noja de v | ida - 001-2020 <sup>.</sup> | -ATU        |                                                |                     |           |             |             |           |
|------------------|-----------------------------|-------------|------------------------------------------------|---------------------|-----------|-------------|-------------|-----------|
| Paso 1           | Paso 2                      | Paso 3      | Paso 4                                         | Paso 5              | Paso 6    | Paso 7      | Paso 8      | Paso 9    |
| Formación        | Cursos                      | Experiencia | Experiencia                                    | Idiomas             | Ofimatica | Referencias | Datos       | Documente |
| Formación A      | Académica                   | General     | Especifica                                     |                     |           |             | Adicionales |           |
|                  |                             |             |                                                |                     |           |             |             |           |
|                  |                             |             | Agregar                                        | Formación Académica |           |             |             |           |
| Profesión / E    | Especialidad                | Institució  | <u>Agregar</u><br>n Educativa                  | Formación Académica |           | Nivel J     | Alcanzado   |           |
| Profesión / E    | Especialidad                | Institució  | <u>Agregar</u><br>n Educativa                  | Formación Académica |           | Nivel J     | Alcanzado   | \$        |
| Profesión / E    | Especialidad                | Institució  | <u>Agregar</u><br>n Educativa                  | Formación Académica |           | Nivel /     | Alcanzado   | \$        |
| Profesión / E    | Especialidad                | Institución | <u>Agregar</u><br>n Educativa<br>Formación Aca | Formación Académica |           | Nivel J     | Ncanzado    | \$        |
| Profesión / E    | Especialidad                | Institució  | Aorevan<br>n Educativa<br>Formación Aca        | Formación Académica |           | Nivel /     | Mcanzado    | \$        |

– El sistema mostrará los datos agregados.

| Registrar Hoja de Vi   | da - 001-2020-AT   | U                      |                           |                     |           |             |                      | ×                      |
|------------------------|--------------------|------------------------|---------------------------|---------------------|-----------|-------------|----------------------|------------------------|
| Paso 1                 | Paso 2             | Paso 3                 | Paso 4                    | Paso 5              | Paso 6    | Paso 7      | Paso 8               | Paso 9                 |
| Formación<br>Académica | Cursos             | Experiencia<br>General | Experiencia<br>Específica | Idiomas             | Ofimatica | Referencias | Datos<br>Adicionales | Documentos<br>Adjuntos |
| Formación A            | <u>cadémica</u>    |                        |                           |                     |           |             |                      |                        |
|                        |                    |                        | Agregar                   | Formación Académica |           |             |                      |                        |
| Profesión / E          | specialidad        | Institución            | Educativa                 |                     |           | Nivel A     | llcanzado            |                        |
|                        |                    |                        |                           |                     |           |             |                      | \$                     |
| Agregar                |                    |                        |                           |                     |           |             |                      |                        |
|                        |                    |                        | Formación Aca             | démica              |           |             |                      | -                      |
|                        | Profes             | ión: INGENI            | ERÍA DE SISTEMAS          |                     |           |             |                      |                        |
|                        | Institución Educat | iva: UCV               |                           |                     |           |             |                      |                        |
|                        | Nivel Alcanza      | ado: EN CUR            | SO                        |                     |           |             |                      |                        |
|                        |                    |                        |                           |                     |           |             |                      | ~                      |
|                        |                    |                        |                           |                     |           |             |                      | Siguiente              |
|                        |                    |                        |                           |                     |           |             |                      |                        |

- Finalmente, clic en el botón "Siguiente" para ir al paso 2.

| Fecha: 14/02/2020  | Versión: 1.1            |
|--------------------|-------------------------|
| Preparado por: UTI | <b>Página:</b> 18 de 32 |

| <b>S</b>   | PERÚ                | Ministerio<br>de Transpoi<br>y Comunica | rtes<br>iciones                      | Autoridad<br>Transporte<br>Lima y Ca | de<br>e Urbano para<br>Ilao - ATU | 1           |                      |                        |
|------------|---------------------|-----------------------------------------|--------------------------------------|--------------------------------------|-----------------------------------|-------------|----------------------|------------------------|
| egistrar l | Hoja de Vida - 00   | 01-2020-ATU                             |                                      |                                      |                                   |             |                      |                        |
| Pa         | aso 1 Pa            | so 2 Pas                                | p 3 Paso 4                           | Paso 5                               | Paso 6                            | Paso 7      | Paso 8               | Paso 9                 |
| Forr       | mación Cu<br>démica | rsos Experio<br>Gene                    | encia Experiencia<br>eral Especifica | Idiomas                              | Ofimatica                         | Referencias | Datos<br>Adicionales | Documentos<br>Adjuntos |
| Form       | nación Acadé        | <u>mica</u>                             | Agregar                              | Formación Académica                  |                                   |             |                      |                        |
|            |                     |                                         | Formación Aca                        | démica                               |                                   |             |                      |                        |
|            |                     | Profesión:                              | INGENIERÍA DE SISTEMAS               |                                      |                                   |             |                      |                        |
|            | Inst                | titución Educativa:                     | UCV                                  |                                      |                                   |             |                      |                        |
|            |                     | Nivel Alcanzado:                        | EN CURSO                             |                                      |                                   |             |                      |                        |
|            |                     |                                         |                                      |                                      |                                   |             |                      |                        |
|            |                     |                                         |                                      |                                      |                                   |             |                      | Siguiente              |

# 6.4.2. PASO 2: REGISTRAR CURSOS

- Expandir la sección "Agregar Curso".

| Paso 1 Paso 2            | Paso 3                 | Paso 4                              | Paso 5                            | Paso 6             | Paso 7      | Paso 8               | Paso               |
|--------------------------|------------------------|-------------------------------------|-----------------------------------|--------------------|-------------|----------------------|--------------------|
| Formación<br>Académica   | Experiencia<br>General | Experiencia<br>Especifica           | Idiomas                           | Ofimetice          | Referencies | Datos<br>Adicionales | Documen<br>Adjunto |
| <u>ursos y/o Program</u> | <u>as de Especia</u>   | l <mark>ización</mark> (De acu<br>A | erdo a lo solicit<br>gregar Curso | ado en el perfil ( | del puesto) |                      |                    |
| Nombre                   |                        |                                     | Institud                          | ión                |             |                      |                    |
| Estado                   | Horas C                | ursadas                             | Тіро                              |                    |             |                      |                    |
|                          | \$                     | E                                   | ÷                                 |                    | \$          |                      |                    |
| Desde                    | Hasta                  |                                     |                                   |                    |             |                      |                    |
| dd / mm / aaaa           | dd / mm                | aaaa                                |                                   |                    |             |                      |                    |
| Agregar                  |                        |                                     |                                   |                    |             |                      |                    |
|                          |                        | Curso/Especialia                    | zaciones                          |                    |             |                      |                    |
|                          |                        |                                     |                                   |                    |             |                      | -                  |

 Ingresar el Nombre del curso, Institución, Estado, Horas cursadas, Tipo y Periodo de duración del curso y clic en el botón "*Agregar*".
 Si se requiere ingresar varios datos deberá realizar varias veces este paso.

| Fecha: 14/02/2020  | Versión: 1.1            |
|--------------------|-------------------------|
| Preparado por: UTI | <b>Página:</b> 19 de 32 |

| PROVIDENCE A DEL ANDRE | PERÚ | Ministerio<br>de Transportes<br>y Comunicaciones | Autoridad de<br>Transporte Urbano para<br>Lima y Callao - ATU |  |
|------------------------|------|--------------------------------------------------|---------------------------------------------------------------|--|
|                        |      |                                                  |                                                               |  |

| istrar Hoja de Vi      | ida - 001-2020- | ATU                    |                           |               |           |             |                      |                       |
|------------------------|-----------------|------------------------|---------------------------|---------------|-----------|-------------|----------------------|-----------------------|
| Paso 1                 | Paso 2          | Paso 3                 | Paso 4                    | Paso 5        | Paso 6    | Paso 7      | Paso 8               | Paso 9                |
| Formación<br>Académica | Cursos          | Experiencia<br>General | Experiencia<br>Especifica | Idiomas       | Ofimatica | Referencias | Datos<br>Adicionales | Documento<br>Adjuntos |
| <u>Cursos</u>          |                 |                        |                           |               |           |             |                      |                       |
|                        |                 |                        |                           | Agregar Curso |           |             |                      |                       |
| Nombre                 |                 |                        |                           | Instituc      | ión       |             |                      |                       |
|                        |                 |                        |                           |               |           |             |                      |                       |
| Estado                 |                 | Horas Cur              | sadas                     | Тіро          |           |             |                      |                       |
|                        | ÷               |                        |                           |               |           | \$          |                      |                       |
| Desde                  |                 | Hasta                  |                           |               |           |             |                      |                       |
| dd/mm/aaa              | а               | dd/mm/a                | aaa                       |               |           |             |                      |                       |
| Agregar                |                 |                        |                           |               |           |             |                      |                       |
|                        |                 |                        | Curso/Especial            | zaciones      |           |             |                      |                       |
|                        |                 |                        |                           |               |           |             |                      |                       |
| Anterior               |                 |                        |                           |               |           |             |                      | Siguiente             |

# - Clic en botón "Siguiente" para continuar con el paso 3.

| Registrar Hoja de Vida | - 001-2020-AT           | U                      |                           |                      |           |             |                      | ×                      |  |  |  |
|------------------------|-------------------------|------------------------|---------------------------|----------------------|-----------|-------------|----------------------|------------------------|--|--|--|
|                        |                         |                        |                           |                      |           |             |                      |                        |  |  |  |
| Paso 1                 | Paso 2                  | Paso 3                 | Paso 4                    | Paso 5               | Paso 6    | Paso 7      | Paso 8               | Paso 9                 |  |  |  |
|                        |                         |                        |                           |                      |           |             |                      |                        |  |  |  |
| Formación<br>Académica | Cursos                  | Experiencia<br>General | Experiencia<br>Especifica | Idiomas              | Ofimatica | Referencias | Datos<br>Adicionales | Documentos<br>Adjuntos |  |  |  |
| Cursos                 |                         |                        |                           |                      |           |             |                      |                        |  |  |  |
|                        |                         |                        |                           | <u>Agregar Curso</u> |           |             |                      |                        |  |  |  |
|                        | Curso/Especializaciones |                        |                           |                      |           |             |                      |                        |  |  |  |
| Anterior               |                         |                        |                           |                      |           |             |                      | Siguiente              |  |  |  |

# 6.4.3. PASO 3: REGISTRAR EXPERIENCIA GENERAL

- Expandir la sección "Agregar Experiencia General".

| Fecha: 14/02/2020  | Versión: 1.1            |
|--------------------|-------------------------|
| Preparado por: UTI | <b>Página:</b> 20 de 32 |

| gistrar Hoja de Vida - 001-: | 2020-ATU          |                             |                                 |                          |
|------------------------------|-------------------|-----------------------------|---------------------------------|--------------------------|
| Paso 1 Paso<br>Formación Cu  | so 2 Paso 3 Paso  | 4 Paso 5 Paso 6             | Paso 7 Paso<br>Referencias Dato | 8 Paso 9<br>B Documentos |
| Experiencia General          | General Especifi  | 28                          |                                 | ales Adjuntos            |
|                              |                   | Agregar Experiencia General |                                 |                          |
| Tipo Empresa                 | Nombre Empresa    |                             | Actividad Emp                   | resa                     |
|                              | ÷                 |                             |                                 | \$                       |
| Puesto                       | Nivel Experiencia | Area                        |                                 |                          |
| Desde                        | Hasta             | \$                          |                                 |                          |
| dd/mm/aaaa                   | dd/mm/aaaa        | 🔲 A la Fecha                |                                 |                          |
| Funciones                    |                   |                             |                                 |                          |
|                              |                   |                             | +                               |                          |
|                              |                   |                             |                                 |                          |

Experiencia General

 Seleccionar el tipo de empresa, Nombre de la empresa, Actividad de la empresa, Puesto, Nivel de experiencia, Área, Periodo de permanencia, Funciones y Logros obtenidos y clic en el botón "*Agregar*". Si se requiere ingresar varios datos deberá realizar varias veces este paso.

| Fecha: 14/02/2020  | Versión: 1.1            |
|--------------------|-------------------------|
| Preparado por: UTI | <b>Página:</b> 21 de 32 |

| PERÚ                     | Ministerio<br>de Transportes<br>y Comunicacio | s<br>nes              | Autoridad<br>Transpor<br>Lima y Ca | d de<br>te Urbano j<br>allao - ATU | para   |                 |        |
|--------------------------|-----------------------------------------------|-----------------------|------------------------------------|------------------------------------|--------|-----------------|--------|
| gistrar Hoja de Vida - 0 | 01-2020-ATU                                   |                       |                                    |                                    |        |                 |        |
| Paso 1                   | Paso 2<br>Curaos Experiencia                  | Paso 4                | Paso 5                             | Paso 6                             | Paso 7 | Paso 8          | Paso 9 |
| Experiencia Gene         | ral                                           | Especinica<br>Agregar | Experiencia General                |                                    |        | Adicionales     |        |
| Tipo Empresa             | Nombre                                        | Empresa               |                                    |                                    | Act    | tividad Empresa |        |
| Puesto                   | ¢ Nivel Ex                                    | periencia             | Área                               |                                    |        |                 | \$     |
|                          |                                               | ÷                     | ;                                  |                                    |        |                 |        |
| Desde                    | Hasta                                         |                       |                                    |                                    |        |                 |        |
| dd/mm/aaaa               | dd/mm/                                        | 8888                  | 🔲 A la Fecha                       |                                    |        |                 |        |
| Funciones                |                                               |                       |                                    |                                    | +      |                 |        |
| Logros (Opcional)        |                                               |                       |                                    |                                    |        |                 |        |
|                          |                                               |                       |                                    |                                    | +      |                 |        |
| Agregar                  |                                               |                       |                                    |                                    |        |                 |        |
|                          |                                               |                       |                                    |                                    |        |                 |        |
|                          |                                               | Experiencia Ger       | neral                              |                                    |        |                 |        |

- Clic en el botón "Siguiente" para continuar con el paso 4.

Area: INFORMATICA

Puesto:

ANALISTA PROGRAMADOR

| Registrar Hoja ( | gistrar Hoja de Vida - 001-2020-ATU X           |                          |                           |          |           |             |                      |                        |  |  |
|------------------|-------------------------------------------------|--------------------------|---------------------------|----------|-----------|-------------|----------------------|------------------------|--|--|
| Paso             | 1 Paso 2                                        | Paso 3                   | Paso 4                    | Paso 5   | Paso 6    | Paso 7      | Paso 8               | Paso 9                 |  |  |
| Formac<br>Académ | ión Cursos<br>lica                              | Experiencia E<br>General | Experiencia<br>Especifica | Idiomas  | Ofimatica | Referencias | Datos<br>Adicionales | Documentos<br>Adjuntos |  |  |
| <u>Experien</u>  | Experiencia General Agregar Experiencia General |                          |                           |          |           |             |                      |                        |  |  |
| Tipo:            | PRIVADO                                         | Cargo:                   |                           | 31       | Función   | DEPLOY      |                      |                        |  |  |
| Empresa:         | BLACON                                          | Desde/Hasta:             | 10/01/2017 - A            | la Fecha | 1:        | DELEGI      |                      | •                      |  |  |
| Actividad:       | CONSULTORÍA                                     | Al Presente:             | SI                        |          |           |             |                      |                        |  |  |
| Puesto:          | ANALISTA PROGRAMADOR                            | Area:                    | INFORMATICA               |          |           |             |                      |                        |  |  |
| Anterior         |                                                 |                          |                           |          |           |             |                      | Siguiente              |  |  |

# 6.4.4. PASO 4: REGISTRAR EXPERIENCIA ESPECÍFICA

- En el cuarto paso "Experiencia Especifica".

| Fecha: 14/02/2020  | Versión: 1.1     |
|--------------------|------------------|
| Preparado por: UTI | Página: 22 de 32 |

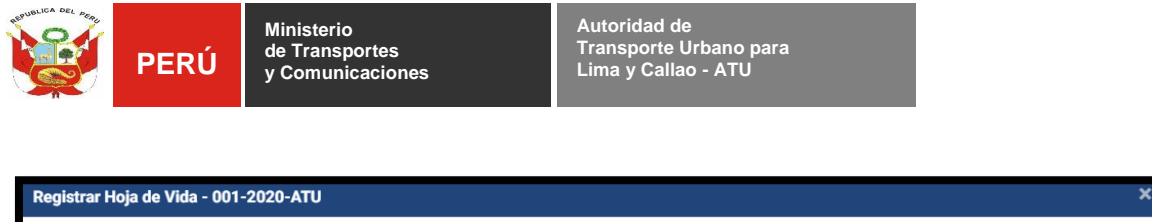

| Paso 1<br>Formación                                              | Paso 2<br>Cursos | Paso 3<br>Experiencia<br>General | Paso 4<br>Experiencia | Paso 5<br>Idiomas | Paso 6<br>Ofimatica | Paso 7<br>Referencias | Paso 8 | Paso 9<br>Documentos |  |
|------------------------------------------------------------------|------------------|----------------------------------|-----------------------|-------------------|---------------------|-----------------------|--------|----------------------|--|
| Académica General Especifica Contesta Adjuntos Adjuntos Adjuntos |                  |                                  |                       |                   |                     |                       |        |                      |  |
|                                                                  |                  |                                  | Experiencia Esp       | ecifica           |                     |                       |        | *                    |  |
| Anterior                                                         |                  |                                  |                       |                   |                     |                       |        | Siguiente            |  |

Expandir la sección "Agregar Experiencia Especifica".

| strar Hoja de Vida -    | 001-2020-ATL | J                      |                           |                        |           |             |                      |                        |
|-------------------------|--------------|------------------------|---------------------------|------------------------|-----------|-------------|----------------------|------------------------|
| Paso 1                  | Paso 2       | Paso 3                 | Paso 4                    | Paso 5                 | Paso 6    | Paso 7      | Paso 8               | Paso 9                 |
| Formacion<br>Académica  | Cursos       | Experiencia<br>General | Experiencia<br>Específica | Idiomas                | Ofimatica | Referencias | Datos<br>Adicionales | Documentos<br>Adjuntos |
| <u>Experiencia Esp</u>  | ecifica      |                        | Agregar                   | Experiencia Especifica |           |             |                      |                        |
| Tipo Empresa            |              | Nombre Em              | presa                     |                        |           | Acti        | vidad Empresa        |                        |
| Puesto                  | \$           | Nivel Experiencia Área |                           |                        |           |             |                      | \$                     |
| Desde                   |              | Hasta                  |                           | ÷                      |           |             |                      |                        |
| dd/mm/aaaa<br>Funciones |              | dd/mm/aa               | 88                        | 🔲 A la Fec             | cha       |             |                      |                        |
|                         |              |                        |                           |                        |           | +           |                      |                        |
| Logros                  |              |                        |                           |                        |           | +           |                      |                        |
| Agregar                 |              |                        |                           |                        |           |             |                      |                        |
|                         |              |                        | Experiencia Esp           | pecifica               |           |             |                      |                        |
| nterior                 |              |                        |                           |                        |           |             |                      | Siguiente              |

 Seleccionar el tipo de empresa, Nombre de la empresa, Actividad de la empresa, Puesto, Nivel de experiencia, Área, Periodo de permanencia, Funciones y Logros obtenidos y clic en el botón "*Agregar*". Si se requiere ingresar varios datos deberá realizar varias veces este paso.

| Fecha: 14/02/2020  | Versión: 1.1            |
|--------------------|-------------------------|
| Preparado por: UTI | <b>Página:</b> 23 de 32 |

| PER                  | U y Cor       | nunicaciones |        | Lima y Cal | lao - ATU |        |        |        |
|----------------------|---------------|--------------|--------|------------|-----------|--------|--------|--------|
| nister Llois de Mid  |               |              |        |            |           |        |        |        |
| gistrar Hoja de vida | 1-001-2020-A1 |              |        |            |           |        |        |        |
| Paso 1               | Paso 2        | Paso 3       | Paso 4 | Paso 5     | Paso 6    | Paso 7 | Paso 8 | Paso 9 |
|                      |               |              | -      |            |           |        |        |        |

| Agregar Experiencia Específica |                         |                   |  |  |  |  |  |  |
|--------------------------------|-------------------------|-------------------|--|--|--|--|--|--|
| Tipo Empresa                   | Nombre Empresa          | Actividad Empresa |  |  |  |  |  |  |
| \$                             |                         | \$                |  |  |  |  |  |  |
| Puesto                         | Nivel Experiencia Área  |                   |  |  |  |  |  |  |
|                                | \$                      |                   |  |  |  |  |  |  |
| Desde                          | Hasta                   |                   |  |  |  |  |  |  |
| dd/mm/aaaa                     | dd/mm/aaaa 🔲 A la Fecha |                   |  |  |  |  |  |  |
| Funciones                      |                         |                   |  |  |  |  |  |  |
|                                |                         | +                 |  |  |  |  |  |  |
| Logros                         |                         |                   |  |  |  |  |  |  |
|                                |                         |                   |  |  |  |  |  |  |
|                                |                         |                   |  |  |  |  |  |  |
| Agregar                        |                         |                   |  |  |  |  |  |  |
|                                | Experiencia Especifica  |                   |  |  |  |  |  |  |
|                                | Experiencia Específica  |                   |  |  |  |  |  |  |
| nterior                        |                         | Siguiente         |  |  |  |  |  |  |

- Clic en el botón "Siguiente" para continuar con el paso 5.

| Registrar Hoja de Vida            | - 001-2020-AT  | U                      |                           |         |           |             |                      |                        | × |  |
|-----------------------------------|----------------|------------------------|---------------------------|---------|-----------|-------------|----------------------|------------------------|---|--|
| Paso 1                            | Paso 2         | Paso 3                 | Paso 4                    | Paso 5  | Paso 6    | Paso 7      | Paso 8               | Paso 9                 | - |  |
| Formación<br>Académica<br>Idiomas | Cursos         | Experiencia<br>General | Experiencia<br>Especifica | Idiomas | Ofimatica | Referencias | Datos<br>Adicionales | Documentos<br>Adjuntos |   |  |
|                                   | Agregar Idioma |                        |                           |         |           |             |                      |                        |   |  |
|                                   |                |                        | Idiomas                   |         |           |             |                      |                        | * |  |
| Anterior                          |                |                        |                           |         |           |             |                      | Siguiente              |   |  |

# 6.4.5. PASO 5: REGISTRAR IDIOMAS

- Expandir la sección "Agregar Idioma".

| Fecha: 14/02/2020  | Versión: 1.1            |
|--------------------|-------------------------|
| Preparado por: UTI | <b>Página:</b> 24 de 32 |

| PERÚ                             | Ministerio<br>de Transportes<br>y Comunicaciones |                                     | Autoridad de<br>Transporte L<br>Lima y Calla | Jrbano para<br>o - ATU |                       |                 |        |
|----------------------------------|--------------------------------------------------|-------------------------------------|----------------------------------------------|------------------------|-----------------------|-----------------|--------|
| Registrar Hoja de Vida - 001-    | -2020-ATU                                        |                                     |                                              |                        |                       |                 | ×      |
| Paso 1<br>Formación<br>Académica | ISO 2<br>Paso 3<br>Experiencia<br>General        | Paso 4<br>Experiencia<br>Especifica | Paso 5<br>Idiomas                            | Paso 6<br>Ofimatica    | Paso 7<br>Referencias | Paso 8<br>Datos | Paso 9 |

Idiomas

| Idioma Nivel Conversación Nivel Escritura  Agregar  Idiomas |          | Agregar rotoma     |                 |
|-------------------------------------------------------------|----------|--------------------|-----------------|
| Agregar<br>Idiomas                                          | Idioma   | Nivel Conversación | Nivel Escritura |
| Agregar<br>Idiomas                                          | \$       | \$                 | ÷               |
| Idiomas                                                     | Agregar  |                    |                 |
| Idiomas                                                     |          |                    |                 |
|                                                             |          | Idiomas            |                 |
| Anterior                                                    | Anterior |                    | Siguiente       |

 Seleccionar el idioma, nivel de conversación y nivel de escritura y clic en el botón "Agregar". Si se requiere ingresar varios datos deberá realizar varias veces este paso.

| Registrar Hoja de Vida | - 001-2020-AT | U                      |                           |                       |           |                 |                      | ×                      |
|------------------------|---------------|------------------------|---------------------------|-----------------------|-----------|-----------------|----------------------|------------------------|
| Paso 1                 | Paso 2        | Paso 3                 | Paso 4                    | Paso 5                | Paso 6    | Paso 7          | Paso 8               | Paso 9                 |
| Formación<br>Académica | Cursos        | Experiencia<br>General | Experiencia<br>Específica | Idiomas               | Ofimatica | Referencias     | Datos<br>Adicionales | Documentos<br>Adjuntos |
| <u>Idiomas</u>         |               |                        |                           |                       |           |                 |                      |                        |
|                        |               |                        | ł                         | <u>Agregar Idioma</u> |           |                 |                      |                        |
| Idioma                 |               |                        | Nivel Conversacio         | ón                    |           | Nivel Escritura |                      |                        |
|                        |               | \$                     |                           |                       | \$        |                 |                      | \$                     |
| Agregar                |               |                        |                           |                       |           |                 |                      |                        |
|                        |               |                        | Idiomas                   |                       |           |                 |                      | •                      |
| Anterior               |               |                        |                           |                       |           |                 |                      | Siguiente              |

Clic en el botón "Siguiente" para continuar con el paso 6.

| Paso 1                 | Paso 2 | Paso 3                 | Paso 4                    | Paso 5                | Paso 6    | Paso 7      | Paso 8               | Paso 9                 |   |
|------------------------|--------|------------------------|---------------------------|-----------------------|-----------|-------------|----------------------|------------------------|---|
| Formación<br>Académica | Cursos | Experiencia<br>General | Experiencia<br>Específica | Idiomas               | Ofimatica | Referencias | Datos<br>Adicionales | Documentos<br>Adjuntos |   |
| <b>Idiomas</b>         |        |                        |                           |                       |           |             |                      |                        |   |
|                        |        |                        |                           | <u>Agregar Idioma</u> |           |             |                      |                        |   |
|                        |        |                        | Idiomas                   |                       |           |             |                      |                        | 1 |
| Anterior               |        |                        |                           |                       |           |             |                      | Siguiente              | Ť |
|                        |        |                        |                           |                       |           |             |                      |                        |   |

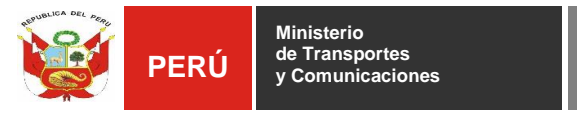

# 6.4.6. PASO 6: REGISTRAR OFIMATICA

Expandir la sección "Agregar Ofimática".

| Regis | trar Hoja de Vida                | - 001-2020-AT    | U                                |                                     |                   |                     |                       |                                | ×                                |   |
|-------|----------------------------------|------------------|----------------------------------|-------------------------------------|-------------------|---------------------|-----------------------|--------------------------------|----------------------------------|---|
|       | Paso 1<br>Formación<br>Académica | Paso 2<br>Cursos | Paso 3<br>Experiencia<br>General | Paso 4<br>Experiencia<br>Específica | Paso 5<br>Idiomas | Paso 6<br>Ofimatica | Paso 7<br>Referencias | Paso 8<br>Datos<br>Adicionales | Paso 9<br>Documentos<br>Adjuntos |   |
|       | minalica                         |                  |                                  |                                     |                   |                     |                       |                                |                                  | I |
|       |                                  |                  |                                  | A                                   | gregar Ofimatica  |                     |                       |                                |                                  | I |
|       | Área                             |                  |                                  | Conocimiento                        |                   |                     | Nivel                 |                                |                                  | I |
|       | Agregar                          |                  | Ŧ                                |                                     |                   |                     |                       |                                | ÷                                | I |
|       |                                  |                  |                                  | Ofimatic                            | а                 |                     |                       |                                | *                                | I |
|       |                                  |                  |                                  |                                     |                   |                     |                       |                                | Y                                |   |
| Ar    | nterior                          |                  |                                  |                                     |                   |                     |                       |                                | Siguiente                        |   |

 Seleccionar el área, conocimiento y nivel de dominio y clic en el botón "Agregar". Si se requiere ingresar varios datos deberá realizar varias veces este paso.

| Registrar Hoja de Vid  | a - 001-2020-AT  | U                     |                       |                   |                     |                       |             | ×                    |
|------------------------|------------------|-----------------------|-----------------------|-------------------|---------------------|-----------------------|-------------|----------------------|
| Paso 1<br>Formación    | Paso 2<br>Cursos | Paso 3<br>Experiencia | Paso 4<br>Experiencia | Paso 5            | Paso 6<br>Ofimatica | Paso 7<br>Referencias | Paso 8      | Paso 9<br>Documentos |
| Académica<br>Ofimatica |                  | General               | Especifica            |                   |                     |                       | Adicionales | Adjuntos             |
|                        |                  |                       | A                     | Agregar Ofimatica |                     |                       |             |                      |
| Área                   |                  |                       | Conocimiento          |                   |                     | Nivel                 |             |                      |
| Agregar                |                  | ÷                     |                       |                   |                     |                       |             | \$                   |
|                        |                  |                       | Ofimatic              | a                 |                     |                       |             | *                    |
| Anterior               |                  |                       |                       |                   |                     |                       |             | Siguiente            |

- Clic en "Siguiente" para continuar con el paso 7.

| Fecha: 14/02/2020  | Versión: 1.1            |
|--------------------|-------------------------|
| Preparado por: UTI | <b>Página:</b> 26 de 32 |

| PER                              | Ú Minis<br>de Tr<br>y Cor | terio<br>ansportes<br>nunicaciones | ;                                   | Autoridae<br>Transpor<br>Lima y Ca | d de<br>te Urbano para<br>allao - ATU | a                     |                                |                                  |
|----------------------------------|---------------------------|------------------------------------|-------------------------------------|------------------------------------|---------------------------------------|-----------------------|--------------------------------|----------------------------------|
| Registrar Hoja de Vida           | - 001-2020-AT             | U                                  |                                     |                                    |                                       |                       |                                | ×                                |
| Paso 1<br>Formación<br>Académica | Paso 2<br>Cursos          | Paso 3<br>Experiencia<br>General   | Paso 4<br>Experiencia<br>Especifica | Paso 5<br>Idiomas                  | Paso 6<br>Ofimatica                   | Paso 7<br>Referencies | Paso 8<br>Datos<br>Adicionales | Paso 9<br>Documentos<br>Adjuntos |
| Offmatica                        |                           |                                    |                                     | of mation                          |                                       |                       |                                |                                  |
|                                  |                           |                                    | <u>A</u> (                          | gregar Ofimatica                   |                                       |                       |                                |                                  |
|                                  |                           |                                    | Ofimatica                           | 3                                  |                                       |                       |                                |                                  |
| Anterior                         |                           |                                    |                                     |                                    |                                       |                       |                                | Siguiente                        |

# 6.4.7. PASO 7: REGISTRAR REFERENCIAS

- Expandir la sección "Agregar Referencia".

| Registra | ar Hoja de Vida                  | - 001-2020-AT    | U                                |                                     |                   |                     |                       |                                |                                  | × |
|----------|----------------------------------|------------------|----------------------------------|-------------------------------------|-------------------|---------------------|-----------------------|--------------------------------|----------------------------------|---|
| Re       | Paso 1<br>Formación<br>Académica | Paso 2<br>Cursos | Paso 3<br>Experiencia<br>General | Paso 4<br>Experiencia<br>Específica | Paso 5<br>Idiomas | Paso 6<br>Ofimatica | Paso 7<br>Referencias | Paso 8<br>Datos<br>Adicionales | Paso 9<br>Documentos<br>Adjuntos |   |
|          |                                  |                  |                                  | Ą                                   | gregar Referencia |                     |                       |                                |                                  |   |
|          | Nombre                           |                  |                                  |                                     | Apellido          | 95                  |                       |                                |                                  |   |
|          | Email                            |                  |                                  |                                     |                   |                     | Telé                  | fono                           |                                  |   |
|          | Descripción                      |                  |                                  |                                     |                   |                     |                       |                                |                                  |   |
|          |                                  |                  |                                  |                                     |                   |                     |                       |                                |                                  |   |
|          | Agregar                          |                  |                                  |                                     |                   |                     |                       |                                |                                  |   |
|          |                                  |                  |                                  | Referenci                           | as                |                     |                       |                                |                                  |   |
| Anter    | ior                              |                  |                                  |                                     |                   |                     |                       |                                | ✓                                |   |

 Ingresar los nombres, apellidos, email, teléfono, descripción y clic en el botón "*Agregar*". Si se requiere ingresar varios datos deberá realizar varias veces este paso.

| Fecha: 14/02/2020  | Versión: 1.1            |
|--------------------|-------------------------|
| Preparado por: UTI | <b>Página:</b> 27 de 32 |

| y Comunicaciones                      | Lima y Callao - ATU |  |
|---------------------------------------|---------------------|--|
| Registrar Hoja de Vida - 001-2020-ATU | ×                   |  |

| Paso 1<br>Formación<br>Académica<br>Referencias | Paso 2<br>Cursos | Paso 3<br>Experiencia<br>General | Paso 4<br>Experiencia<br>Especifica | Paso 5<br>Idiomas | Paso 6<br>Ofimatica | Paso 7<br>Referencias | Paso 8<br>Datos<br>Adicionales | Paso 9<br>Documentos<br>Adjuntos |
|-------------------------------------------------|------------------|----------------------------------|-------------------------------------|-------------------|---------------------|-----------------------|--------------------------------|----------------------------------|
|                                                 |                  |                                  | Ą                                   | gregar Referencia |                     |                       |                                |                                  |
| Nombre                                          |                  |                                  |                                     | Apellido          | <b>DS</b>           |                       |                                |                                  |
| Email                                           |                  |                                  |                                     |                   |                     | Telé                  | iono                           |                                  |
| Descripción                                     |                  |                                  |                                     |                   |                     |                       |                                |                                  |
|                                                 |                  |                                  |                                     |                   |                     |                       |                                |                                  |
| Agregar                                         |                  |                                  |                                     |                   |                     |                       |                                |                                  |
|                                                 |                  |                                  | Referenci                           | as                |                     |                       |                                | *                                |
| Anterior                                        |                  |                                  |                                     |                   |                     |                       |                                | Siguiente                        |

Clic en el botón "Siguiente" para continuar con el paso 8.

\_

| Registrar Hoja de Vida                          | - 001-2020-AT      | U                                |                                     |                   |                     |                       |                                | ×                                |  |
|-------------------------------------------------|--------------------|----------------------------------|-------------------------------------|-------------------|---------------------|-----------------------|--------------------------------|----------------------------------|--|
| Paso 1<br>Formación<br>Académica<br>Referencias | Paso 2<br>Cursos   | Paso 3<br>Experiencia<br>General | Paso 4<br>Experiencia<br>Especifica | Paso 5<br>Idiomas | Paso 6<br>Ofimatica | Paso 7<br>Referencias | Paso 8<br>Datos<br>Adicionales | Paso 9<br>Documentos<br>Adjuntos |  |
|                                                 | Agregar Referencia |                                  |                                     |                   |                     |                       |                                |                                  |  |
|                                                 | Referencias        |                                  |                                     |                   |                     |                       |                                |                                  |  |
| Anterior                                        |                    |                                  |                                     |                   |                     |                       |                                | Siguiente                        |  |

# 6.4.8. PASO 8: REGISTRAR DATOS ADICIONALES

 Ingresar el Número de Colegiatura, habilitación vigente, certificado OSCE, Tipo de brevete, Récord de conductor, Licenciado de las Fuerzas Armadas, Discapacidad Física y Deportista Calificado de Alto Nivel

| Fecha: 14/02/2020  | Versión: 1.1            |
|--------------------|-------------------------|
| Preparado por: UTI | <b>Página:</b> 28 de 32 |

| PI                           | ERÚ                            | Ministerio<br>de Transportes<br>y Comunicaciones |                        |                           | Autoridad<br>Transport<br>Lima y Ca | de<br>e Urbano par<br>Ilao - ATU |                  |                      |                        |
|------------------------------|--------------------------------|--------------------------------------------------|------------------------|---------------------------|-------------------------------------|----------------------------------|------------------|----------------------|------------------------|
| Registrar Hoja de            | Vida - 001                     | -2020-ATU                                        |                        |                           |                                     |                                  |                  |                      | ×                      |
| Paso 1                       |                                | aso 2                                            | Paso 3                 | Paso 4                    | Paso 5                              | Paso 6                           | Paso 7           | Paso 8               | Paso 9                 |
| Formación<br>Académica       | c                              | Cursos                                           | Experiencia<br>General | Experiencia<br>Especifica | Idiomas                             | Ofimatica                        | Referencias      | Datos<br>Adicionales | Documentos<br>Adjuntos |
| Datos Adic<br>Número Colegia | <mark>cionales</mark><br>Itura |                                                  |                        | Habilitación Vigente      | e                                   |                                  | Certificado OSCE |                      |                        |

NO

NO

\$

Discapacidad Fisica

Tipo Brevete

NO

Licenciado Fuerzas Armadas

|   |                |                | _              | -      | -       |
|---|----------------|----------------|----------------|--------|---------|
| _ | Clic en el bot | ón "Siguiente" | para continuar | con el | paso 9. |

0

\$ N0

Record de Conductor(Puntos Acumulados)

\$

NO

Deportista Calificado de Alto Nivel

\$

¢

| Registrar Hoja de Vida               | - 001-2020-ATL | J                      |                           |         |                   |                   |                      | 1                      |
|--------------------------------------|----------------|------------------------|---------------------------|---------|-------------------|-------------------|----------------------|------------------------|
| Paso 1                               | Paso 2         | Paso 3                 | Paso 4                    | Paso 5  | Paso 6            | Paso 7            | Paso 8               | Paso 9                 |
| Formación<br>Académica               | Cursos         | Experiencia<br>General | Experiencia<br>Especifica | Idiomas | Ofimatica         | Referencias       | Datos<br>Adicionales | Documentos<br>Adjuntos |
| Datos Adiciona<br>Número Colegiatura | <u>les</u>     |                        | Habilitación Vigente      | 9       |                   | Certificado OSCE  | E                    |                        |
|                                      |                |                        | NO                        |         | ŧ                 | NO                |                      | \$                     |
| Tipo Brevete                         |                |                        |                           | Record  | de Conductor(Punt | os Acumulados)    |                      |                        |
|                                      |                |                        |                           | 0       |                   |                   |                      |                        |
| Licenciado Fuerzas Arr               | nadas          |                        | Discapacidad Fisica       |         |                   | Deportista Califi | cado de Alto Nivel   |                        |
| NO                                   |                | \$                     | NO                        |         | \$                | NO                |                      | \$                     |
| Anterior                             |                |                        |                           |         |                   |                   |                      | Siguiente              |

# 6.4.9. PASO 9: ADJUNTAR DOCUMENTOS

 El participante podrá cargar documentos como: Certificado de Trabajo, Certificado de Estudios, Declaraciones Juradas y Anexos.

| Fecha: 14/02/2020  | Versión: 1.1            |
|--------------------|-------------------------|
| Preparado por: UTI | <b>Página:</b> 29 de 32 |

| PERÚ                                               | Ministerio<br>de Transportes<br>y Comunicaciones |                                     | Autoridac<br>Transport<br>Lima y Ca | l de<br>te Urbano para<br>Illao - ATU | a                     |                                |                                  |
|----------------------------------------------------|--------------------------------------------------|-------------------------------------|-------------------------------------|---------------------------------------|-----------------------|--------------------------------|----------------------------------|
| Paso 1<br>Formación<br>Académica<br>Documentos Adj | ros Paso 3<br>Experiencia<br>General             | Paso 4<br>Experiencia<br>Específica | Paso 5<br>Idiomas                   | Paso 6<br>Ofimatica                   | Paso 7<br>Referencias | Paso 8<br>Datos<br>Adicionales | Paso 9<br>Documentos<br>Adjuntos |
|                                                    |                                                  | Certific                            | cado de Trabajo                     |                                       |                       |                                |                                  |
|                                                    |                                                  | Certific                            | ado de Estudios                     |                                       |                       |                                |                                  |
| Declaraciones Jur                                  | adas (Descargar AQUI)                            | Declara                             | aciones Juradas                     |                                       |                       |                                |                                  |
| Anexos Obligatorios Anexo 1 (Descargar AQUI)       |                                                  |                                     |                                     |                                       |                       |                                |                                  |
| Anterior                                           |                                                  |                                     |                                     |                                       |                       | (                              | Registrar CV                     |

Autoridad de

REPUBLICA DEL PERL

También se tienen enlaces para descargar los formatos de \_ Declaraciones Juradas y Anexo 1 del postulante que deberán ser llenados y cargados al sistema.

| y Comunicacion<br>Decenio de la Igualda                                               | es Lima y Callao - ATU Humanos<br>d de Oportunidades para Illujeres y Hombres"                                                     | y Conunicaciones Unita y Calito - ATU Humanos                          |
|---------------------------------------------------------------------------------------|----------------------------------------------------------------------------------------------------|------------------------------------------------------------------------|
| 'Ano de                                                                               | la Universatización de la Salud"                                                                                                   | FORMATO DE VERIFICACIÓN DE POSTULACIÓN VIRTUAL<br>(DECLARACIÓN JURADA) |
| SOLICITUD DE POST                                                                     | ULACION A PROCESO DE SELECCION                                                                                                    | CONVOCATORIA CAS Nº 001-2020-ATU                                       |
| The second second                                                                     |                                                                                                    |                                                                        |
| identificado(a) con DNI o CE N                                                        | 12                                                                                                    | Tipo Doc.:                                                             |
| en                                                                                    |                                                                                                    | DNI X C.E.                                                             |
| servicios de (puesto requerido)                                                       |                                                                                                    | Numero Doc.:                                                           |
| convocado por la ATU, a fin de participar<br>efectuado la lectura y comprensión de la | r en el precitado proceso de selección. Asimismo, declaro haber<br>a totalidad de las hojas que contienen las Bases del Proceso de | 72852527                                                               |
| Selección al cual postulo, las mismas qu                                              | e se encuentran publicadas en el portal web institucional de La                                                                    |                                                                        |
| Autoridad de Transporte Urbano.                                                       |                                                                                                    | Nombres:                                                               |
|                                                                                       |                                                                                                    | FRANK ALEJANDRO                                                        |
| Lugar y fecha,                                                                        |                                                                                                    | Apellido Paterno:                                                      |
|                                                                                       |                                                                                                    | AQUINO                                                                 |
|                                                                                       |                                                                                                    | Apellido Materno:                                                      |
|                                                                                       |                                                                                                    | ALTUNA                                                                 |
|                                                                                       |                                                                                                    | Correo:                                                                |
|                                                                                       |                                                                                                    | FAAQUINOA@GMAIL.COM                                                    |
|                                                                                       |                                                                                                    | Correo Adicional:                                                      |
|                                                                                       |                                                                                                    |                                                                        |
|                                                                                       |                                                                                                    | Celular: 040192129                                                     |
| Firma                                                                                 | Huella Dactilar                                                                                                    | 949162136                                                              |
|                                                                                       |                                                                                                    | SI NO                                                                  |
|                                                                                       |                                                                                                    | Es Persona con Discanacidad?:                                          |
|                                                                                       |                                                                                                    | SI NO                                                                  |
|                                                                                       |                                                                                                    | ¿Es Deportista de calificado de alto nivel?:                           |
|                                                                                       |                                                                                                    | SI NO                                                                  |
|                                                                                       |                                                                                                    |                                                                        |
|                                                                                       |                                                                                                    | Lunar de secidencia                                                    |
|                                                                                       |                                                                                                    |                                                                        |
|                                                                                       |                                                                                                    | Uppartamento:                                                          |
|                                                                                       |                                                                                                    | Drovinsio:                                                             |
|                                                                                       |                                                                                                    |                                                                        |
|                                                                                       |                                                                                                    | Distrito:                                                              |
|                                                                                       |                                                                                                    | SAN MARTIN DE PORRES                                                   |
|                                                                                       |                                                                                                    | Dirección:                                                             |
|                                                                                       |                                                                                                    |                                                                        |
|                                                                                       |                                                                                                    | I JR. A. AGUIRRE 3/20                                                  |

Clic en el botón "Registrar CV". \_

| Fecha: 14/02/2020  | Versión: 1.1            |
|--------------------|-------------------------|
| Preparado por: UTI | <b>Página:</b> 30 de 32 |

| PI       | ERÚ                      | Minister<br>de Tran<br>y Comu | rio<br>sportes<br>nicaciones     |                                     | Autoridad<br>Transport<br>Lima y Ca | de<br>e Urbano par<br>Ilao - ATU | a                     |                                |                                 |
|----------|--------------------------|-------------------------------|----------------------------------|-------------------------------------|-------------------------------------|----------------------------------|-----------------------|--------------------------------|---------------------------------|
| Form     | so 1<br>nación<br>témica | Paso 2<br>Cursos              | Paso 3<br>Experiencia<br>General | Paso 4<br>Experiencia<br>Específica | Paso 5<br>Idiomas                   | Paso 6<br>Ofimatica              | Paso 7<br>Referencias | Paso 8<br>Datos<br>Adicionales | Paso 9<br>Documento<br>Adjuntos |
| Docu     | umentos                  | Adjuntos                      | jo                               | <u>Ce</u><br>Ele                    | <u>rtificado de Trabajo</u><br>Igir |                                  |                       |                                |                                 |
|          |                          |                               |                                  | Cer                                 | tificado de Estudios                |                                  |                       |                                |                                 |
| Dec      | claraciones              | s Juradas (De                 | escargar AQUI)                   | Dec                                 | laraciones Juradas                  |                                  |                       |                                |                                 |
| Anterior | exo 1 (Des               | cargar AQUI)                  |                                  |                                     |                                     |                                  |                       |                                | Registrar CV                    |

## NOTA:

 Si es primera vez que el participante registra su hoja de vida en la convocatoria seleccionada, el sistema solicitará la autorización para el tratamiento de datos personales.

| Fecha: 14/02/2020  | Versión: 1.1            |
|--------------------|-------------------------|
| Preparado por: UTI | <b>Página:</b> 31 de 32 |

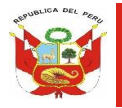

Autoridad de Transporte Urbano para Lima y Callao - AT<u>U</u>

#### Registrar Hoja de Vida - 001-2020-ATU

PERÚ

#### Terminos y Condiciones

#### AUTORIZACIÓN PARA TRATAMIENTO DE DATOS PERSONALES

Por el presente documento, EL TRABAJADOR autoriza (CONSENTIMIENTO) de manera voluntaria, previa, explícita, informada e inequívoca a la ATU, para que de acuerdo con la Ley de Protección de Datos Personales (Ley 29733) y su Reglamento (Decreto Supremo 003-2013-JUS) y la Política de Tratamiento de Datos Personales de esta entidad, proceda a la recolección, almacenamiento, uso, circulación, supresión y, en general, el tratamiento de los datos personales que ha entregado y/o que entregue, en virtud de las relaciones legales, contractuales y/o de cualquier otra que surja en desarrollo y ejecución de las prestaciones acordadas por las partes en el presente contrato, como las establecidas legalmente y en cualquier otra fuente del derecho laboral (FINALIDAD).

EL TRABAJADOR manifiesta que asume la responsabilidad por la veracidad de los datos que brinde. Por su parte, LA ATU, de conformidad con la Ley Nº 29733 con su Reglamento y Directivas sobre protección de datos personales, adoptará las medidas de seguridad de índole organizativas, técnicas y legales, con el fin de realizar un adecuado tratamiento de los datos personales del EMPLEADO, en virtud de la ejecución del contrato laboral celebrado entre las partes; así como para la administración de personal (empleados), formar expedientes de los empleados, para efectuar el pago y administración de nómina (lo cual incluye, sueldos, beneficios, prestaciones, bonos, reembolsos, pensiones y seguros), para la contratación de seguros, para documentar y controlar la asignación de activos de cómputo y comunicaciones, organizar eventos de capacitación interna, para realizar auditorías internas, crear cuenta de correo electrónico laboral, asignar herramientas de trabajo, como claves y contraseñas, para asegurar el cumplimiento de obligaciones de confidencialidad y otras obligaciones laborales, para verificar referencias personales y laborales, contactar a sus familiares, dependientes económicos y/o beneficiarios, en caso se requiera.

Igualmente, EL EMPLEADO otorga su consentimiento para que, a través de LA ATU, se ejecute todo lo relacionado con publicidad y prospección institucional (entrevistas, videos, conferencias, etc.) al personal que aplica y se traten los datos personales, entre ellos la imagen y/o voz, producto de las mencionadas situaciones.

En el caso de los datos de los hijos menores de edad que tenga o pudiera tener EL TRABAJADOR y que deba proporcionar a la ATU para efectos de cumplimiento de normas laborales, como representante legal de ellos, autoriza a la nombrada entidad estatal a realizar los actos de tratamiento que correspondan para efectuar el pago de las bonificaciones legales que correspondan y para acceder a los beneficios o derechos en salud, recreación, educación y demás actividades que organice o brinde La ATU, de manera directa o a través de terceros con los que tenga convenios, siempre con el debido respeto al interés superior de los menores de edad y de sus derechos fundamentales.

SI ACEPTONO ACEPTO

- Clic en el botón "Aceptar".

Se realizó correctamente la actualización de Postulaciones.

| Fecha: 14/02/2020  | Versión: 1.1     |
|--------------------|------------------|
| Preparado por: UTI | Página: 32 de 32 |